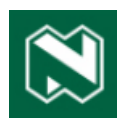

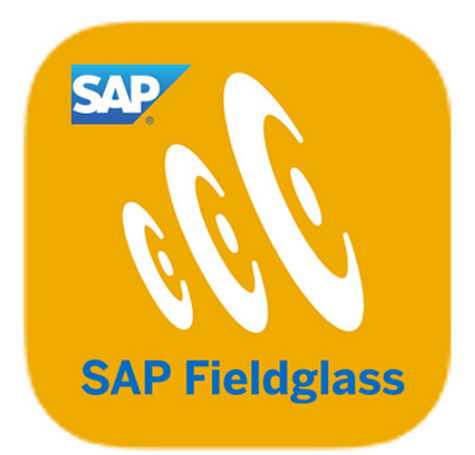

# Fieldglass Supplier Process Manual Professional services

## Creating or editing SOW contracts

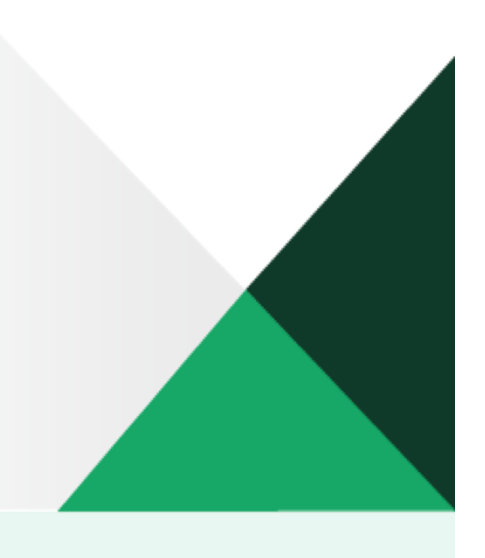

## SAP FIELDGLASS SERVICES

## TABLE OF CONTENTS

| CREATING OR EDITING SOW CONTRACTS                      |    |
|--------------------------------------------------------|----|
| Viewing Details tab                                    | 7  |
| Viewing Activity Items tab                             | 7  |
| Viewing Characteristics tab                            | 7  |
| Responding to the SOW                                  | 9  |
| Clauses tab                                            | 11 |
| Characteristics tab                                    |    |
| Scenario 2 – workers with 'time' and 'material'        |    |
| Details tab                                            |    |
| Activity Items tab                                     |    |
| Clauses tab                                            |    |
| Characteristics tab                                    |    |
| SOW Workers tab                                        |    |
| Time & Expenses tab                                    | 17 |
| Related tab                                            |    |
| Responding to the SOW                                  |    |
| Scenario 3 – Workers no T&M                            |    |
| Details tab                                            |    |
| Activity Items tab                                     |    |
| Clauses tab                                            |    |
| Characteristics tab                                    |    |
| SOW Workers tab                                        |    |
| Responding to the SOW                                  |    |
| Difference between SOW and Contingent Worker Contracts |    |
| Process update                                         |    |
|                                                        |    |

## **CREATING OR EDITING SOW CONTRACTS**

A contract can be created by:

- converting a bid to a contract; or
- creating a new contact.

#### Note

All bids are quoted in South African rand. If the bid is in a foreign currency, you must indicate that or do the currency conversion on the bid itself.

Contracts involving foreign currency must be created as 'new' contracts, as contract owners cannot convert bids to foreign currency contracts.

At this stage of the process, selecting a bid and creating a SOW contract, it is critical that the information on the SOW contract is correct, as this information will be used to create the TD, which will be signed by the parties (you and us). If the bid negotiations have been done outside of the system and the bid is not 100% correct, there will be an opportunity to change the SOW contract.

The information captured during the contract creation stage will be used to:

- creating the PO; and
- invoice (invoicing cannot be done outside of the terms of the signed contract).

To view and update the SOW contract, access the Statement of Work in one of the following ways:

• Click on Statement of Work from the list under My Work Items.

|   |                                     | Statement of Work |   |
|---|-------------------------------------|-------------------|---|
| • | Click on Clipboard and then         | Review            | 5 |
|   | Services                            |                   |   |
| • | Click on View and then Statement of | Work              |   |

| Fieldglass Beta Mode     |            | Search by ID or text Q 3 3 a                                                                                                    | Q <sup>0</sup> ⑦ <b>S</b> T |
|--------------------------|------------|----------------------------------------------------------------------------------------------------|-----------------------------|
| Home Vew Create A        | nalytics   |                                                                                                    |                             |
| Welcome Supplier         | - Name Tes | - Surname                                                                                                    | Ľ                           |
| My Work Items            | æ          | SAP Fieldglass Release Communication - Click here to see what's new                                                                                                    | ×                           |
| E Summary                | 157        | Create your Storefront - Click here to view / edit Storefront                                                                                                    | ×                           |
| Job Posting              | 3          |                                                                                                    |                             |
| Statement of Work        | 5          | Company Setup Wizard                                                                                                    |                             |
| SOW Revision             | 1          | Use the wizard to help guide you through the steps to update and maintain your company setup.                                                                                                   |                             |
| schedule                 | 106        | Click here to open the W/zard                                                                                                    |                             |
| 🐕 Event                  | 14         |                                                                                                    |                             |
| A Worker Activity        | 6          | My Active Job Postings Manage Job Postings in a Single View                                                                                                    | ×                           |
| Workers (13)             |            | Increase your productivity and monitor cycle times across all of your Job Postings. Our new interface simplifies the management of your Job items and makes critical information crystal clear! | Posting work                |
| Statements of Work (37)  |            | You can also access this dashboard from the "View" menu above.                                                                                                    |                             |
| My Recently Viewed Items |            |                                                                                                    |                             |

#### After clicking on Statement of Work you will see the following screen:

| Fieldglass Beta Mode     |                       |          | Search by ID or text                           | Q               |            | n 🕸 💱        | ີ 🗘 🔍 😨 🧕      |
|--------------------------|-----------------------|----------|------------------------------------------------|-----------------|------------|--------------|----------------|
| Home View Create A       | Analytics             |          |                                                |                 |            |              |                |
| Statement of Work        | c                     |          |                                                |                 |            |              |                |
| Period                   | View                  |          | Group By                                       |                 |            |              |                |
| 2023-07-28 💾 to 2023-11- | -25 💾 My Account      |          | ✓ None ✓ Apply Filters                         |                 |            |              | 37 Items Found |
|                          |                       |          |                                                |                 |            |              |                |
| Status                   | ID                    | Revision | Name                                           | Buyer           | Start      | End          | Туре           |
| All 👻                    | Enter Criteria        |          | Enter Criteria                                 | Enter Criteria  |            |              | Enter Criteria |
| Approved                 | NDBKTQ00000530        | 0        | Supplier Training - Invoicing                  | Nedbank Limited | 2023-06-01 | 2023-12-31 S | Standard Nedba |
| Pending Supplier Review  | NDBKTQ00000529        | 0        | Supplier Scenario 3 - Workers NO T&M           | Nedbank Limited | 2023-08-01 | 2023-12-31 S | Standard Nedba |
| Pending Supplier Review  | NDBKTQ00000528        | 0        | Supplier training - Scenario 2 - Workers T&M   | Nedbank Limited | 2023-08-01 | 2023-12-31 S | Standard Nedba |
| Pending Supplier Review  | NDBKTQ00000527        | 0        | Supplier Training - Scenario 1 No workers      | Nedbank Limited | 2023-08-01 | 2023-12-31 S | Standard Nedba |
| Approved                 | NDBKTQ00000526        | 0        | TEST GL Accounts                               | Nedbank Limited | 2023-08-01 | 2023-09-30 S | Standard Nedba |
| Approved                 | NDBKTQ00000525        | 0        | TEST GL Accounts                               | Nedbank Limited | 2023-08-01 | 2023-09-30 S | Standard Nedba |
| Approved                 | NDBKTQ00000524        | 2        | TEST GL Accounts                               | Nedbank Limited | 2023-08-01 | 2023-09-30 S | Standard Nedba |
| Approved                 | NDBKTQ00000523        | 0        | RESOURCE AUG. SERVICES WO UNDER SMARTSOURCI    | Nedbank Limited | 2023-08-01 | 2024-04-30   | Standard Nedba |
| Pending Supplier Review  | NDBKTQ00000499        | 1        | Data Migration - Supplier session - Thurs 1708 | Nedbank Limited | 2023-07-01 | 2024-01-31   | Standard Nedba |
| Approved                 | NDBKTQ00000497        | 0        | Training/Demo Test Invoicing                   | Nedbank Limited | 2023-06-01 | 2023-08-31   | Standard Nedba |
| Pending Supplier Review  | NDBKTQ00000494        | 0        | Lindy_CV Test_05 08 2023                       | Nedbank Limited | 2023-07-11 | 2023-11-30 5 | Standard Nedba |
| Approved                 | NDBKTQ00000493        | 0        | Lindy_SOW_30 06 2023                           | Nedbank Limited | 2023-07-25 | 2023-10-13 S | Standard Nedba |
|                          | 0.0 Cold Cold Cold TV |          |                                                |                 |            |              |                |

Anything requiring a response will be listed as **Pending Supplier Review**.

#### Important

You will receive an email as soon as a response from you is required, eg when a bid or SOW has been sent and you need to respond to an event (this is how the invoicing will be done at the end).

If you do not receive emails, please double-check to ensure that you have given us the correct email address. Also check your Spam and Junk folders.

#### Click on Statement of Work and then Review.

| Fieldglass Beta Mode                                |            | Search b                            | by ID or text                                                                                                    | Q                                                          | s≋ \$\$ 🚰 Ç <sup>®</sup> Ø                           | ST  |
|-----------------------------------------------------|------------|-------------------------------------|----------------------------------------------------------------------------------------------------|------------------------------------------------------------|------------------------------------------------------|-----|
| Home View Create Anal                               | lytics     |                                     |                                                                                                    |                                                            |                                                      |     |
| Welcome Supplier - I                                | Name Tes   | t - Surname                         |                                                                                                    |                                                            |                                                      | el. |
| My Work Items                                       | R          | SAP Fieldglass Release Commun       | nication - Click here to see what's new                                                                                              |                                                            |                                                      | ×   |
| E Summary                                           | 157        | Create your Storefront - Click here | re to view / edit Storefront                                                                                                    |                                                            |                                                      | ×   |
| Nob Posting                                         | 3          |                                     |                                                                                                    |                                                            |                                                      |     |
| State ent of Work                                   | 5 <        | Items Requiring Action              |                                                                                                    |                                                            |                                                      |     |
| SOW Revision                                        | 1          | Review 5                            | ough the steps to update and maintain your comp                                                                                      | any setup.                                                 |                                                      |     |
| Schedule                                            | 106        | Click here to open the Wizard       |                                                                                                    |                                                            |                                                      |     |
| Kent Event                                          | 14         |                                     |                                                                                                    |                                                            |                                                      |     |
| 8 Worker Activity                                   | 6          | My Active Job Postings              |                                                                                                    |                                                            |                                                      | ×   |
| Workers (13)                                        |            |                                     | Manage Job Postings in a Single View<br>Increase your productivity and monitor cycle<br>items and makes critical information crystal | times across all of your Job Postings. Our new interfacted | ace simplifies the management of your Job Posting we | ork |
| Statements of Work (37)                             |            |                                     | You can also access this dashboard from the                                                                                          | • "View" menu above.                                       |                                                      |     |
| My Recently Viewed Items                            |            |                                     |                                                                                                    |                                                            |                                                      |     |
| Supplier Training - Scenario 1 No<br>NDBKTQ00000527 | 2023-08-01 |                                     |                                                                                                    |                                                            |                                                      |     |

## You will then see a list of all the items that require a response.

| Fieldglass Beta Mode  |                                                   | Search by ID or text | Q               | s≋ \$\$ 🚰 Ç <sup>®</sup> ⑦ ST |
|-----------------------|---------------------------------------------------|----------------------|-----------------|-------------------------------|
| me View Create        | Analytics                                         |                      |                 |                               |
| Your Work Items All V | /ork Items                                        |                      |                 |                               |
| our Work Items        | Statement of Work                                 |                      |                 |                               |
| eived Within          | Action                                            |                      |                 |                               |
| Show All]             | Review (5) Y Apply Filters                        |                      |                 | 5 Items Found                 |
|                       |                                                   | ×                    |                 |                               |
|                       |                                                   |                      |                 |                               |
|                       |                                                   |                      |                 | Rows 5 🗸                      |
| Received ID           | Name                                              | I                    | Buyer           | Submitted                     |
| Enter Criteri         | Enter Criteria                                    |                      | Enter Criteria  |                               |
| 2023-08-23 NDBKTQ0000 | 0529 Supplier Scenario 3 - Workers NO T&M         | Ν                    | ledbank Limited | 2023-08-23                    |
| 2023-08-23 NDBKTQ0000 | 0528 Supplier training - Scenario 2 - Workers T&M | N                    | ledbank Limited | 2023-08-23                    |
| 2023-08-23 NDBKTQ0000 | 0527 Supplier Training - Scenario 1 No workers    | N                    | ledbank Limited | 2023-08-23                    |
| 2023-08-05 NDBKTQ0000 | 0494 Lindy_CV Test_05 08 2023                     | N                    | ledbank Limited | 2023-08-05                    |
|                       | 0444 Liezel McLeod SOW Non-VAT Supplier           | N                    | ledbank Limited | 2023-07-07                    |
| 2023-07-07 NDBKTQ0000 |                                                   |                      |                 |                               |

#### This document covers 3 different scenarios:

- No workers
- Workers 'time' and 'material'
- Workers no 'time' and 'material'

#### Scenario 1 – no workers

After selecting **Supplier Training – Scenario 1 No workers** from the Statement of Work list, the following screen will display:

| SAP Fieldglass Beta Mode             | Search by ID                | or text            | Q                                               | ± (\$) (\$) (\$) (\$) (\$) (\$) (\$) (\$) (\$) (\$)             | ມີ 🤋 🛐  |
|--------------------------------------|-----------------------------|--------------------|-------------------------------------------------|-----------------------------------------------------------------|---------|
| Home View Create Analytics           |                             |                    |                                                 |                                                                 |         |
| Statements of Work List              |                             |                    |                                                 |                                                                 |         |
| Supplier Training - Scenari          | o 1 No workers              |                    |                                                 | Respond                                                         | E ★     |
| S Standard Nedbank SOW Type          |                             |                    |                                                 | _                                                               |         |
| Status Next Step                     | Statement of Work ID Period | Buver              |                                                 |                                                                 |         |
| Pending Supplier Review Review       | NDBKT000000527 2023-08-01 t | to 2023-12-31 Nedb | oank Limited                                    |                                                                 |         |
| 0                                    |                             |                    |                                                 |                                                                 |         |
| Details Activity Items Clauses Chara | cteristics Related          |                    |                                                 |                                                                 | Q       |
| - •                                  |                             |                    |                                                 |                                                                 |         |
| Association (ZAD)                    |                             |                    |                                                 |                                                                 |         |
| Accounting (ZAR)                     |                             | 3                  | tatement of work Details                        |                                                                 |         |
| Spend to Date                        |                             | 0.00 E             | Buyer Reference                                 |                                                                 |         |
| Other Pending Spend                  |                             | 0.00               | Supplier Reference                              | Nedbank - Fixed Contract RBB/Genni                              | Edit    |
| Cost Allocation                      |                             | 96 E               | Billable?                                       | Yes                                                             |         |
| TEST_DFL - RPA (CNGT10112)           |                             | 100.000            | Master SOW?                                     | No                                                              |         |
|                                      | Total                       | 100.000            | Site                                            | TEST_CONSTANTIA KLOOF ROODEPOO (4025                            | 382054) |
| Posting Information                  |                             | l                  | ocation                                         | TEST_CONSTANTIA KLOOF ROODEPOO (4025                            | 382054) |
| Ormer                                | Canni Ramas                 |                    | Default Remit-to Address                        |                                                                 |         |
| Creater                              | Genri Dames                 | E                  | Business Unit                                   | Group Procurement (1000)                                        |         |
| Creator                              | Genni Barnes                |                    | Description:                                    |                                                                 |         |
| Supplier Primary Contact Person      | Supplier Name and Surname   |                    |                                                 |                                                                 |         |
| Create Date                          | 2023-08-23                  |                    | bse this temptate when it has been determined t | has the contract will only invoice milestones (no SOW Workers a | ing     |

In the simple scenario above, there are no 'time' and 'materials', and no need for any workers to have a Nedbank contractor's employee number (CC number). People are still doing the work, but none of them require a CC number and we simply pay a fixed support fee. For example, we have a contract for SAP support and there are thousands of people around the world in this SAP support pool, but they don't need CC numbers and do not have to be listed on the contract as workers.

Before you respond, it is critical to review the information that we have captured already. If the information is wrong or needs to change, it must be updated. Important information includes the duration (period) of the contract, who the contract owner is, any comments etc.

#### Tabs

Tabs available on the No Workers Contract:

| Tab name        | Description                                                                                                    |  |  |  |  |
|-----------------|----------------------------------------------------------------------------------------------------|--|--|--|--|
| Details         | The Nedbank contract owner and their contact details, as well as general information about the SOW, eg the Site, Supplier Reference etc.                                                                                                    |  |  |  |  |
| Activity Items  | Additional activities required to complete the process.                                                                                                    |  |  |  |  |
| Clauses         | Standard clauses of the contract.                                                                                                    |  |  |  |  |
| Characteristics | <ul> <li>The billing characteristics, events and invoicing schedule components of the SOW.</li> <li>Events are milestones in the SOW that are tracked by you and us, including the completion of specific milestones or the delivery of certain work products.</li> </ul> |  |  |  |  |
|                 | <ul> <li>Schedules designate when we will make payments for services that<br/>you've rendered in terms of the SOW, eg recurring end-of-month<br/>schedules.</li> </ul>                                                                                                    |  |  |  |  |
| Related         | Related SOW documents, eg the bid (if applicable).                                                                                                    |  |  |  |  |

#### **Viewing Details tab**

Click on \_\_\_\_\_ to see and check various fields.

| Posting Inform         | ation                     |                                            |
|------------------------|---------------------------|--------------------------------------------|
| Owner                  |                           | Genni Barnes                               |
| Creator                |                           | Genni Barnes                               |
| Supplier Primary Con   | tact Person               | Supplier Name and Surname                  |
| Create Date            |                           | 2023-08-23                                 |
| Submit Date            |                           | 2023-08-23                                 |
| PO Number              |                           |                                            |
| Туре                   |                           | Standard Nedbank SOW Type                  |
| SOW Coordinators       |                           | Team, Central Desk<br>CentralDesk, Cedric  |
| Comments (SC           | W Response)               |                                            |
| Entered                | Name                      | Comment                                    |
| 2023-08-23 11:33<br>AM | Supplier Name and Surname | Need to adjust the recurring fee - incorre |

Viewing Activity Items tab

This tab is used later and shows the additional activities required to complete the process.

**Viewing Characteristics tab** 

Click on Characteristics to see additional fields, eg Billing Characteristics.

#### Note

You will not see the total billing amount here. In Fieldglass the budget amount is suppressed for bid purposes and pulls through to the contract. The individual amounts will add up correctly, but you won't see a total.

It is important to check the Billing Characteristic Summary. In the example below:

- schedules total R150 000 (R50 000 x 3 recurrences); •
- events total R1 000 000 (3 milestones: R150 000 + R500 000 + R350 000); and •
- the total value of the contract shows as R1 150 000. •

| etails Activity  | Items Clauses        | Characteristics R | elated   |                                 |            |           |                | Q                           |
|------------------|----------------------|-------------------|----------|---------------------------------|------------|-----------|----------------|-----------------------------|
| Summary          |                      |                   |          |                                 |            |           |                |                             |
| Items            |                      |                   |          |                                 |            |           | Commit         | ed Amount (ZAR)             |
| Schedules        |                      |                   |          |                                 |            |           |                | 150,000.00                  |
| Events           |                      |                   |          |                                 |            |           |                | 1,000,000.00                |
| Total            |                      |                   |          |                                 |            |           |                | 1,150,000.00                |
| From 2023-08-0   | 1 💾 to 2023-12-      | 31 📛              |          |                                 |            |           |                | Apply Filters 4 Items Found |
| Status           | Туре                 | Line Item ID      | Revision | Name                            | Due On     | Submitted | Requested Amou | Submitted Amou              |
| All              | All 👻                | Enter Criteria    | (        | Enter Criteria                  |            |           |                |                             |
| Created          | Schedule (Recurring) | NDBKPS00000912    | 0        | End of Month Recurring Schedule |            |           | 50,000.00      |                             |
| Created          | Event                | NDBKPE00000168    | 0        | Mileston - Design complete      | 2023-08-31 |           | 150,000.00     |                             |
| Created          | Event                | NDBKPE00000169    | 0        | Milestone 2 - Build complete    |            |           | 500,000.00     | ^                           |
| Created          | Event                | NDBKPE00000170    | 0        | Milestone 3 - Deploy complete   | 2023-12-31 |           | 350,000.00     |                             |
| Clear Sort Clear | Filters              |                   |          |                                 |            |           |                |                             |
|                  |                      |                   |          |                                 |            | Page      | 1 Rows 5 ~     | 1-4 of 4 < >                |

If any of the information must change, click on the blue links, eg **End of Month Recurring Schedule**, and make the necessary changes.

#### Note

In this example there is no **Worker** option listed in the menu. If this is incorrect and you need employee numbers for workers, click on Respond to let the contract owner know. The contract must then be a SOW Worker contract.

After checking the information for accuracy and changing it (if necessary), click on Respond.

| SAP Fieldglass Beta Mode                   | Search by ID                | or text             | Q                                                    | ≣\$ \$\$ \$ <mark>999</mark>                          | Q 🛛 🖉     |
|--------------------------------------------|-----------------------------|---------------------|------------------------------------------------------|-------------------------------------------------------|-----------|
| Home View Create Analytics                 |                             |                     |                                                      |                                                       |           |
| ✤ Statements of Work List                  |                             |                     |                                                      |                                                       |           |
| Supplier Training - Scenario               | 1 No workers                |                     |                                                      | Respond                                               | E ★       |
| S Standard Nedbank SOW Type                |                             |                     |                                                      |                                                       |           |
| Status Next Step                           | Statement of Work ID Period | Buyer               |                                                      |                                                       |           |
| <sup>2</sup> ending Supplier Review Review | NDBKTQ00000527 2023-08-01   | to 2023-12-31 Nedba | ank Limited                                          |                                                       |           |
| Dataile Activity Itame Clauses Charact     | aristics Polatod            |                     |                                                      |                                                       | 0         |
|                                            | ensues Retated              |                     |                                                      |                                                       | ~         |
| Accounting (ZAR)                           |                             | St                  | atement of Work Details                              |                                                       |           |
| Snend to Date                              |                             | 0.00 B              | ver Reference                                        |                                                       |           |
| Other Pending Spend                        |                             | 0.00 Su             | pplier Reference                                     | Nedbank - Fixed Contract RBB/Genni                    | Edit      |
| Cost Allocation                            |                             | % Bi                | lable?                                               | Yes                                                   |           |
| TEST_DFL - RPA (CNGT10112)                 |                             | 100.000 Mi          | aster SOW?                                           | No                                                    |           |
|                                            | Total                       | 100.000 Sit         | e                                                    | TEST_CONSTANTIA KLOOF ROODEPOO (402                   | 25382054) |
| Posting Information                        |                             | Lo                  | cation                                               | TEST_CONSTANTIA KLOOF ROODEPOO (402                   | 25382054) |
| Owner                                      | Genni Barnes                | De                  | fault Remit-to Address                               |                                                       |           |
| Creator                                    | Genni Barnes                | Ви                  | isiness Unit                                         | Group Procurement (1000)                              |           |
| Supplier Primary Contact Person            | Supplier Name and Surname   | De                  | escription:                                          |                                                       |           |
| Current Data                               | 2022.00.22                  | Us                  | e this template when it has been determined that the | contract will only invoice milestones (no SOW Workers | and       |

#### **Responding to the SOW**

#### Once you have clicked on **Respond**, yo will see this screen:

|                                                                                                    |                                                           |                                                | \$ <del>`</del> |
|----------------------------------------------------------------------------------------------------|-----------------------------------------------------------|------------------------------------------------|-----------------|
| Statement of Work                                                                                  | Period                                                    | Buyer                                          |                 |
| Supplier Training - Scenario 1 No workers (NDBKTQ00000                                             | 527) 2023-08-01 - 2023-12-31                              | Nedbank Limited                                |                 |
| Details                                                                                            |                                                           |                                                |                 |
| Description                                                                                        |                                                           |                                                |                 |
| Use this template when it has been determined that the contract will only invoice milestones (no S | OW Workers and Time/Expense). This template is applicable | e for use with SOW Bid and full SOW Contracts. |                 |
| Supplier Reference (optional)                                                                      |                                                           |                                                |                 |
| Nedbank - Fixed Contract RBB/Genni                                                                 |                                                           |                                                |                 |
| Pillable                                                                                           |                                                           |                                                |                 |
| Yes                                                                                                |                                                           |                                                |                 |
| Defined By                                                                                         |                                                           |                                                |                 |
| Buyer and Supplier                                                                                 |                                                           |                                                |                 |
| Business Unit                                                                                      |                                                           |                                                |                 |
| Group Procurement (1000)                                                                           |                                                           |                                                |                 |
| Cita                                                                                               |                                                           |                                                |                 |
| TEST_CONSTANTIA KLOOF ROODEPOO (4025382054)                                                        |                                                           |                                                |                 |
|                                                                                                    |                                                           |                                                | ^               |

At this point, conversations between you and us would already have taken place, and there should not be any surprises in the contract. It is likely that a bid or an Ariba tender would have been involved, or possibly a revision of an existing fixed contract.

If you scroll down, the following fields will display. Some of these fields require input while others will have default values, which cannot be changed.

| Field name                    | Description                                                                                                    |
|-------------------------------|----------------------------------------------------------------------------------------------------|
| Details                       |                                                                                                    |
| Supplier Reference (optional) | Enter a description for this contract for your referencing purposes, eg <b>Nedbank Fixed Contract RBB/Genni 5 math contract</b> . |
| Billable                      | Defaults to 'Yes' or 'No'                                                                                                    |
| Defined By                    | Defaults to 'Buyer' and 'Supplier'                                                                                                |
| Business Unit                 | Defaults to 'Group Procurement (1 000)'                                                                                           |
| Site                          | Defaults to the 'Plant' used in Ariba for POs                                                                                     |

If you scroll down more, the following fields will be available for completing or viewing:

| Field name                                        | Description |
|---------------------------------------------------|-------------|
| Invoice Document Type                             |             |
| Default Remit-to Address (optional)<br>(No Value) |             |
| TEST_CONSTANTIA KLOOF ROODEPOO (402538            | 32054)      |
| Location                                          |             |

## Field name

| Details                                |                                                                                              |
|----------------------------------------|----------------------------------------------------------------------------------------------|
| Location                               | Defaults to the 'Plant' used in Ariba for POs.                                               |
| Default Remit-to Address<br>(optional) | Defaults to (No Value) if it is incomplete.                                                  |
|                                        | Here you must choose one of the following options, which is a SARS requirement for invoices: |
| Invoice Document Type                  | Invoice – if you are not registered for VAT                                                  |
|                                        | Tax invoice – if you are registered for VAT                                                  |

#### **Posting Information**

| Supplier Name and Surname    | ~ |  |  |
|------------------------------|---|--|--|
| comments To Buyer (optional) |   |  |  |
|                              |   |  |  |
|                              |   |  |  |
|                              |   |  |  |

#### SOW Coordinators

| Name                | Primary Role               |
|---------------------|----------------------------|
| Team, Central Desk  | X-FG_CENTRAL_ADMINISTRATOR |
| CentralDesk, Cedric | X-FG_CENTRAL_ADMINISTRATOR |

| Field name                      | Description                                                                                                    |
|---------------------------------|----------------------------------------------------------------------------------------------------|
| Posting Information             |                                                                                                    |
| Primary Contact person          | The primary contact person can be changed if another user is required to be the primary contact for this contract. |
| Comments To Buyer<br>(optional) | Enter any additional information here, eg Milestone adjustment – value incorrect.                                  |
| SOW Coordinators                |                                                                                                    |
| Team, Central Desk              | Defaults to the primary role of the Nedbank contact person.                                                        |
| CentralDesk, Cedric             | Defaults to the primary role of the Nedbank contact person.                                                        |

Further down you can upload attachments (if necessary). Simply click on + Add Attachments

#### Attachments

No Attachments Defined

+ Add Attachments

The completed screen will look as follows:

| rimary Contact Person*                    |                            |  |  |  |
|-------------------------------------------|----------------------------|--|--|--|
| Supplier Name and Surname                 |                            |  |  |  |
|                                           |                            |  |  |  |
| omments To Buyer (optional)               |                            |  |  |  |
| Milestone adjustment - value incorrect.   |                            |  |  |  |
|                                           |                            |  |  |  |
|                                           | Remaining 1961             |  |  |  |
|                                           | remaining, 2002            |  |  |  |
|                                           |                            |  |  |  |
| OW Coordinators                           |                            |  |  |  |
|                                           |                            |  |  |  |
| Name                                      | Primary Role               |  |  |  |
|                                           | X-FG_CENTRAL_ADMINISTRATOR |  |  |  |
| Team, Central Desk                        |                            |  |  |  |
| Team, Central Desk<br>CentralDesk, Cedric | X-FG_CENTRAL_ADMINISTRATOR |  |  |  |

Click on **Continue** to proceed.

At the top of the screen where you are in the SOW Response timeline. In this example, the **Details** tab has been completed and we are now on the **Clauses** tab.

| <b>Create SOW Res</b> | ponse     |                   |          |
|-----------------------|-----------|-------------------|----------|
| ✓ Details             | 2 Clauses | 3 Characteristics | 4 Review |

#### **Clauses tab**

The standard document clauses will pull through to the contract, so you do not need to work through them.

| N262                                                                                                 |                           |                                |
|----------------------------------------------------------------------------------------------------|---------------------------|--------------------------------|
| tatement of Work                                                                                     | Period                    | Buyer                          |
| Applier fraining - scenario I no workers (NDBK100000527)                                             | 2023-08-01 - 2023-12-31   | Neubank Limiteu                |
| lauses                                                                                               |                           |                                |
| ↑ Collapse All                                                                                       |                           |                                |
| ↑ Section ★                                                                                          | Collaborator*             |                                |
| Important Note                                                                                       | Supplier Name and Surname |                                |
| h                                                                                                    |                           | -                              |
| Category                                                                                             | Read Only Mandatory       |                                |
| Draft TD Template                                                                                    | 🖲 Yes 🔘 No 🛛 Yes 🖲 No     |                                |
| ↑ Maye In _ J. Maye Daven _ X. Remove _ + Add Category.                                              |                           |                                |
|                                                                                                    |                           |                                |
| Please familiarise yourself with the attached draft contract template which contains the standard te | erms and conditions.      |                                |
|                                                                                                    |                           |                                |
|                                                                                                    |                           |                                |
|                                                                                                    |                           |                                |
|                                                                                                    |                           |                                |
|                                                                                                    |                           | Continue Complete Later Cancel |

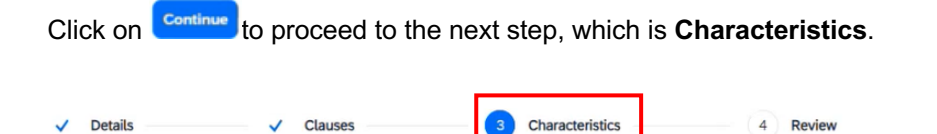

#### **Characteristics tab**

The Characteristics tab shows the events and/or schedules that were captured:

| atement           | of Work                                                                                                    | Period                                                                                        |                                                   | Buyer             |                                                       |                |                |
|-------------------|----------------------------------------------------------------------------------------------------|-----------------------------------------------------------------------------------------------|---------------------------------------------------|-------------------|-------------------------------------------------------|----------------|----------------|
| uppli             | er Training - Scenario 1 No workers (NDBKTQ00000                                                                 | 9527) 2023-08                                                                                 | 3-01 - 2023-12-31                                 | Nedbank Lim       | ited                                                  |                |                |
| dd Chai           | racteristics                                                                                                    |                                                                                               |                                                   |                   |                                                       |                |                |
| Events            | Schedules                                                                                                    |                                                                                               |                                                   |                   |                                                       |                |                |
| + Add N           | lew Event                                                                                                    |                                                                                               |                                                   |                   |                                                       |                |                |
| ×                 | Name                                                                                                    | Description                                                                                   | Due On                                            | Capitalized       | Amount                                                | Units          | PO Number      |
|                   |                                                                                                    |                                                                                               |                                                   |                   |                                                       |                |                |
|                   | Enter Criteria                                                                                                   | Enter Criteria                                                                                | <u> </u>                                          | All 👻             | Enter Criteria                                        | Enter Criteria | Enter Criteria |
| 1 ×               | Enter Criteria<br>Milestone 1 - Design complete                                                                  | Enter Criteria<br>Milestone 1 - Design o                                                      | complete 2023-08-31                               | All ~             | Enter Criteria<br>150,000.0                           | Enter Criteria | Enter Criteria |
| 9 ×<br>9 ×        | Enter Criteria<br>Milestone 1 - Design complete<br>Milestone 2 - Build complete                                  | Enter Criteria<br>Milestone 1 - Design of<br>Milestone 2 - Build con                          | complete 2023-08-31                               | All ~<br>No<br>No | Enter Criteria<br>150,000.0<br>500,000.0              | Enter Criteria | Enter Criteria |
| 1 ×<br>1 ×<br>1 × | Enter Criteria<br>Milestone 1 - Design complete<br>Milestone 2 - Build complete<br>Milestone 3 - Deploy complete | Enter Criteria<br>Milestone 1 - Design o<br>Milestone 2 - Build con<br>Milestone 3 - Deploy o | complete 2023-08-31<br>mplete complete 2023-12-31 | All  Vo No No No  | Enter Criteria<br>150,000.0<br>500,000.0<br>350,000.0 | Enter Criteria | Enter Criteria |
| 1 ×<br>1 ×<br>1 × | Enter Criteria<br>Milestone 1 - Design complete<br>Milestone 2 - Build complete<br>Milestone 3 - Deploy complete | Enter Criteria<br>Milestone 1 - Design o<br>Milestone 2 - Build co<br>Milestone 3 - Deploy o  | complete 2023-08-31<br>omplete 2023-12-31         | All  Vo No No     | Enter Criteria<br>150,000.0<br>500,000.0<br>350,000.0 | Enter Criteria | Enter Criteria |

At this stage you can make changes to the schedules and events by selecting the relevant option, as highlighted above.

In this example a change will be made to Milestone 1, as the captured amount is incorrect. To change the amount, click on the edit icon ( // ) next to the relevant item.

| upplier Training - Scenario 1 No workers (NDBKTQ0 | 0000527) 2023-08-0        | 1 - 2023-12-31   | Nedbank Lin | nited          |                |                        |
|---------------------------------------------------|---------------------------|------------------|-------------|----------------|----------------|------------------------|
| d Characteristics                                 |                           |                  |             |                |                |                        |
| vents Schedules                                   |                           |                  |             |                |                |                        |
| + Add New Event                                   |                           |                  |             |                |                |                        |
| × Name                                            | Description               | Due On           | Capitalized | Amount         | Units          | PO Number              |
| Enter Criteria                                    | Enter Criteria            | Ë                | All         | Enter Criteria | Enter Criteria | Enter Criteria         |
| × Milestone 1 - Design complete                   | Milestone 1 - Design com  | plete 2023-08-31 | No          | 150,00         | 0.00           |                        |
| X Milestone 2 - Build complete                    | Milestone 2 - Build compl | lete             | No          | 500,00         | .0.00          |                        |
| X Milestone 3 - Deploy complete                   | Milestone 3 - Deploy com  | plete 2023-12-31 | No          | 350,00         | 0.00           |                        |
| counting                                          |                           |                  |             |                | Page 1 Rows    | 10 v 1-3 of 3 ( )      |
| ems                                               |                           |                  |             |                |                | Requested Amount (ZAR) |
| endellar.                                         |                           |                  |             |                | Continue Comp  | lete Later Cancel      |

Once you have clicked on it, the relevant fields will open where you can change the amount.

| Description<br>Enter Criteria                                                                  | Due On                                                                                         | Capitali                                                                                                    | Name *<br>Milestone 1 - Design complete<br>Description (optional)<br>Milestone 1 - Design complete<br>Due On (optional)<br>2023-08-31  Capitalized?* |                                                                                                    |
|------------------------------------------------------------------------------------------------|------------------------------------------------------------------------------------------------|----------------------------------------------------------------------------------------------------|----------------------------------------------------------------------------------------------------|----------------------------------------------------------------------------------------------------|
| Description<br>Enter Criteria                                                                  | 1 Due On                                                                                       | Capitali                                                                                                    | Due On (optional)<br>2023-08-31 💾<br>Capitalized?*                                                                                                   |                                                                                                    |
| Description<br>Enter Criteria                                                                  | 🖲 Due On                                                                                       | Capitali                                                                                                    | li<br>Capitalized?*                                                                                                    |                                                                                                    |
| Milestone 1 - Design complete<br>Milestone 2 - Build complete<br>Milestone 3 - Deploy complete | 2023-08-31                                                                                     | No<br>No<br>No                                                                                                    | Ves No Amount* Z00000.00 PO Number (optional) (No Value) Characteristic Description*                                                                 |                                                                                                    |
|                                                                                                |                                                                                                |                                                                                                    | Milestone 1                                                                                                    |                                                                                                    |
|                                                                                                | Milestone 1 - Design complete<br>Milestone 2 - Build complete<br>Milestone 3 - Deploy complete | Milestone 1 - Design complete 2023-08-31<br>Milestone 2 - Build complete<br>Milestone 3 - Deploy complete 2023-12-31 | Milestone 1 - Design complete 2023-08-31 No<br>Milestone 2 - Build complete No<br>Milestone 3 - Deploy complete 2023-12-31 No                        | Milestone 1 - Design complete       No         Milestone 2 - Build complete       No         Milestone 3 - Deploy complete       2023-12-31         No       200000.00         ZAR         PO Number (optional)<br>(No Value)         Characteristic Description *         Milestone 1 |

Once you have changed the amount, click on Update to continue.

You will then see the amended Characteristics screen.

| ~       | Name                          | Description                   | Due On     | Capitalized | Amount         | Units          | PO Number        |
|---------|-------------------------------|-------------------------------|------------|-------------|----------------|----------------|------------------|
|         | Enter Criteria                | Enter Criteria                | Ë          | All 👻       | Enter Criteria | Enter Criteria | Enter Criteria   |
| 8       | Milestone 1 - Design complete | Milestone 1 - Design complete | 2023-08-31 | No          | 200,000.00     | 1              |                  |
| ۶×      | Milestone 2 - Build complete  | Milestone 2 - Build complete  |            | No          | 500,000.00     |                |                  |
| ۶×      | Milestone 3 - Deploy complete | Milestone 3 - Deploy complete | 2023-12-31 | No          | 350,000.00     |                |                  |
|         |                               |                               |            |             |                |                |                  |
| counti  | ing                           |                               |            |             |                |                |                  |
| ems     |                               |                               |            |             |                | ,              | 150 000 or       |
| chequie | 25                            |                               |            |             |                |                | 1 000 000 0      |
| otal    |                               |                               |            |             |                |                | 1 150 000 0      |
| lculate | Totals                        |                               |            |             |                |                | ¥,¥00,00010      |
|         |                               |                               |            |             |                | Continue Compl | ete Later Cancel |

In this example, Milestone 1 was updated to R200 000 (not R150 000). To see the updated total, click on Calculate Totals This will increase the total from the previous R1 150 000 to R1 200 000.

| Accounting                                                                                         |          |                |              |
|----------------------------------------------------------------------------------------------------|----------|----------------|--------------|
| Items                                                                                              |          | Requested      | Amount (ZAR) |
| Schedules                                                                                          |          |                | 150,000.00   |
| Events                                                                                             |          |                | 1,050,000.00 |
| Total                                                                                              |          |                | 1,200,000.00 |
| Calculate Totals                                                                                   |          |                |              |
|                                                                                                    | Continue | Complete Later | Cancel       |
| Click on <b>Continue</b> to proceed.                                                               |          |                |              |
| To complete the response process, click on <b>Subme</b> . You can also add comments at this stage. |          |                |              |

| etails                                   | Submit SOW Response for Buyer Review                       |                | Make Changes |
|------------------------------------------|------------------------------------------------------------|----------------|--------------|
| tatement of Work                         | Comments (optional)                                        |                |              |
|                                          | Please review - based on conversation, milestone 1 = R200K |                |              |
| DBKTQ00000527                            |                                                            |                |              |
| ame                                      |                                                            |                |              |
| upplier Training - Scenario 1 No workers |                                                            | Remaining 942  |              |
|                                          |                                                            | Remaining, 942 |              |
| uyer                                     |                                                            |                |              |
| edbank Limited                           |                                                            | Submit Cancel  |              |
| usiness Unit                             |                                                            |                |              |
| roup Procurement                         |                                                            |                |              |
| efault Remit-to Address                  |                                                            |                |              |
| No Value)                                |                                                            |                |              |
| tart Date                                | End Date                                                   |                |              |
| 023-08-01                                | 2023-12-31                                                 |                |              |
|                                          |                                                            |                |              |
|                                          |                                                            |                |              |
| osting Information                       |                                                            |                |              |
|                                          |                                                            |                |              |
| rimary Contact Person                    |                                                            |                |              |

The next stip will now be **Buyer can Review**. The Nedbank contract manager will now review your response, including any changes.

| Fieldglass Beta Mode                                                                                         | Search by ID o                                                     | or text                                                        | Q                                                                                                    | 5€ ŵ 🖓 Ŭ                                                                                                    | ି ଡ଼ା 🛐                  |
|----------------------------------------------------------------------------------------------------|--------------------------------------------------------------------|----------------------------------------------------------------|----------------------------------------------------------------------------------------------------|----------------------------------------------------------------------------------------------------|--------------------------|
| Home View Create Analytics                                                                                   |                                                                    |                                                                |                                                                                                    |                                                                                                    |                          |
| Statements of Work List                                                                                      |                                                                    |                                                                |                                                                                                    |                                                                                                    |                          |
| Supplier Training - Scenario                                                                                 | 1 No workers                                                       |                                                                |                                                                                                    | Actions 🗸                                                                                                    | ۵ 🛊                      |
| S Standard Nedbank SOW Type                                                                                  |                                                                    |                                                                |                                                                                                    |                                                                                                    |                          |
| itatus Next Step                                                                                             | Statement of Work ID Period                                        |                                                                | Buyer                                                                                                    |                                                                                                    |                          |
| Pending Buyer Review Buyer can re                                                                            | view NDBKTQ00000527 2023-                                          | 08-01 to 2023-12-31                                            | Nedbank Limited                                                                                              |                                                                                                    |                          |
|                                                                                                    |                                                                    |                                                                |                                                                                                    |                                                                                                    |                          |
| Details Activity Items Clauses Characte                                                                      | eristics Related                                                   |                                                                |                                                                                                    |                                                                                                    | Q                        |
|                                                                                                    |                                                                    |                                                                |                                                                                                    |                                                                                                    |                          |
| Accounting (ZAR)                                                                                             |                                                                    | Sta                                                            | tement of Work Details                                                                                       |                                                                                                    |                          |
| Spend to Date                                                                                                |                                                                    | 0.00 Bu                                                        | yer Reference                                                                                                |                                                                                                    |                          |
| Other Pending Spend                                                                                          |                                                                    |                                                                |                                                                                                    |                                                                                                    |                          |
|                                                                                                    |                                                                    | 0.00 Su                                                        | pplier Reference                                                                                             | Nedbank - Fixed Contract RBB/Genni                                                                                                    | Edit                     |
| Cost Allocation                                                                                              |                                                                    | 0.00 Su<br>% Bit                                               | oplier Reference able?                                                                                       | Nedbank - Fixed Contract RBB/Genni<br>Yes                                                                                                    | Edit                     |
| Cost Allocation<br>TEST_DFL - RPA (CNGT10112)                                                                |                                                                    | 0.00 Su<br>96 Bil<br>100.000 Ma                                | oplier Reference<br>lable?<br>ster SOW?                                                                      | Nedbank - Fixed Contract RBB/Genni<br>Yes<br>No                                                                                                    | Edit                     |
| Cost Allocation<br>TEST_DFL - RPA (CNGT10112)                                                                | Total                                                              | 0.00 Su<br>96 Bi<br>100.000 Ma<br>100.000 Sit                  | pplier Reference<br>able?<br>ster SOW?<br>e                                                                  | Nedbank - Fixed Contract RBB/Genni<br>Yes<br>No<br>TEST_CONSTANTIA KLOOF ROODEPOO (402538                                                                       | Edit                     |
| Cost Allocation<br>TEST_DFL - RPA (CNGT10112)<br>Posting Information                                         | Total                                                              | 0.00 Su<br>96 Bi<br>100.000 Mi<br>100.000 Si                   | pplier Reference<br>able?<br>ster SOW?<br>e<br>cation                                                        | Nedbank - Fixed Contract RBB/Genni<br>Yes<br>No<br>TEST_CONSTANTIA KLOOF ROODEPOO (402538<br>TEST_CONSTANTIA KLOOF ROODEPOO (402538                             | Edit<br>32054)<br>32054) |
| Cost Allocation<br>TEST_DFL - RPA (CNGT10112)<br>Posting Information                                         | Total<br>Genni Barnes                                              | 0.00 Su<br>96 Bi<br>100.000 Si<br>100.000 Si<br>Lo             | pplier Reference<br>able?<br>ster SOW?<br>e<br>cation<br>fault Remit-to Address                              | Nedbank - Fixed Contract RBB/Genni<br>Yes<br>No<br>TEST_CONSTANTIA KLOOF ROODEPOO (402538<br>TEST_CONSTANTIA KLOOF ROODEPOO (402538                             | Edit<br>32054)<br>32054) |
| Cost Allocation TEST_DFL - RPA (CNGT10112) Posting Information Owner Creator                                 | Total<br>Genni Barnes<br>Genni Barnes                              | 0.00 Su<br>% Bi<br>100.000 Si<br>100.000 Si<br>Lo<br>De<br>Bu  | pplier Reference<br>able?<br>ster SOW?<br>e<br>cation<br>fault Remit-to Address<br>siness Unit               | Nedbank - Fixed Contract RBB/Genni<br>Yes<br>No<br>TEST_CONSTANTIA KLOOF ROODEPOO (402538<br>TEST_CONSTANTIA KLOOF ROODEPOO (402538<br>Group Procurement (1000) | Edit<br>32054)<br>32054) |
| Cost Allocation TEST_DFL - RPA (CNGT10112) Posting Information Owner Creator Supplier Primary Contact Person | Total<br>Genni Barnes<br>Genni Barnes<br>Supplier Name and Surname | 0.00 Su<br>96 Bi<br>100.000 Si<br>100.000 Si<br>Lo<br>De<br>Bu | pplier Reference<br>able?<br>ster SOW?<br>e<br>cation<br>fault Remit-to Address<br>siness Unit<br>scription: | Nedbank - Fixed Contract RBB/Genni<br>Yes<br>No<br>TEST_CONSTANTIA KLOOF ROODEPOO (402538<br>TEST_CONSTANTIA KLOOF ROODEPOO (402538<br>Group Procurement (1000) | Edit<br>32054)<br>32054) |

If the contract manager is satisfied, the contract will go to the next stage for approval. If they are not satisfied, they will return the contract to you for additional amendents.

#### Scenario 2 – workers with 'time' and 'material'

This scenario involves creating contracts for 'time' and 'material' workers. It is used to capture **role requirements** (eg SAP technical consultant) for the contract only – not their **actual names**.

After selecting **Supplier Training – Scenario 2 – Workers T&M** from the SOW list, you will see the following screen:

### Note

Because this contract is a T&M contract, there is a **Time & Expense** tab. There is also a **SOW Workers** tab, where you can enter workers' names (not mandatory).

Usually, T&M contracts have only the roles of the workers, eg a SAP technical consultant or a SAP functional consultant.

| Fieldglass Beta Mode                                       | Search by ID or text        | ٩                                                              | s≋ \$\$ 🚰 Ç <sup>™</sup> (0 ST                                  |
|------------------------------------------------------------|-----------------------------|----------------------------------------------------------------|-----------------------------------------------------------------|
| Home View Create Analytics                                 |                             |                                                                |                                                                 |
| Statements of Work List                                    |                             |                                                                |                                                                 |
| Supplier training - Scenario 2 - Workers T&M               |                             |                                                                | Respond 🗉 🐈                                                     |
| S Standard Nedbank SOW Type                                |                             |                                                                |                                                                 |
| Status Next Step Statement of Work ID                      | Period Bu                   | yer                                                            |                                                                 |
| Pending Supplier Review Review NDBKTQ00000528              | 2023-08-01 to 2023-12-31 Ne | edbank Limited                                                 |                                                                 |
|                                                            |                             |                                                                |                                                                 |
| Details Activity Items Clauses Characteristics SOW Workers | Time & Expense Related      |                                                                | Q                                                               |
| Accounting (ZAR)                                           |                             | Statement of Work Details                                      |                                                                 |
| Spend Allocation                                           | Worker Total                | Buver Reference                                                |                                                                 |
| Spend to Date                                              | 0.00 0.00                   | Supplier Reference                                             | T&M Contract Edit                                               |
| Other Pending Spend                                        | 0.00 0.00                   | Billable?                                                      | Yes                                                             |
| Cost Allocation                                            | %                           | Master SOW?                                                    | No                                                              |
| TEST_DFL - RPA (CNGT10112)                                 | 100.000                     | Site                                                           | TEST_CONSTANTIA KLOOF ROODEPOO (4025382054)                     |
| Total                                                      | 100.000                     | Location                                                       | TEST_CONSTANTIA KLOOF ROODEPOO (4025382054)                     |
| Posting Information                                        |                             | Default Remit-to Address                                       |                                                                 |
| Owner Genni Barnes                                         |                             | Business Unit                                                  | Group Procurement (1000)                                        |
| Creator Genni Barnes                                       |                             | Description:                                                   |                                                                 |
| Supplier Primary Contact Person Supplier Name and          | Surname                     | Use this template when Time & Materials work is required or it | t has yet to be determined if T&M is required. This template is |

Tabs for this T&M contract include the following:

| Tab name        | Description                                                                                                    |
|-----------------|----------------------------------------------------------------------------------------------------|
| Details         | Information like the Nedbank contract owner and their contact details, as well as general information about the SOW, eg Site, Supplier Reference etc.                                         |
| Activity Items  | Shows the additional activities required to complete the process.                                                                                                    |
| Clauses         | Shows standard clauses for the contract.                                                                                                    |
|                 | Defines the billing characteristics, events and invoicing schedule components of the SOW.                                                                                                    |
| Characteristics | <ul> <li>Events are milestones in the SOW that are tracked by you and us,<br/>including the completion of specific milestones or the delivery of certain<br/>work products.</li> </ul>        |
|                 | • Schedules designate when we will make payments to you for services rendered in terms of the SOW, eg recurring end-of-month schedules.                                                       |
| SOW Workers     | Shows the details of the <b>required roles</b> captured for this contract. If individuals' names have been captured already, they will show here. However, their names are not a requirement. |
| Time & Expense  | Shows the time sheets and expense sheets once the contract has been approved and in execution.                                                                                                |
| Related         | Shows all the related SOW documents.                                                                                                    |

#### Tabs

#### **Details tab**

Before you click on **Respond**, make sure to scroll down and double-check the captured information, especially the information under **Posting Information** and **Statement of Work details**.

#### Activity Items tab

This tab is used later and shows the additional activities required to complete the process.

#### **Clauses tab**

This tab contains the standard contract clauses and does not require input from you.

#### **Characteristics tab**

Click on Characteristics to view the events or schedules that have been created, as well as all the detail relating to them. Events could be particular milestones that must occur by a certain date as part of the project, eg Design Phase. Schedules are scheduled items that take place at regular intervals, eg month-end schedules. In this example no events or schedules were captured.

| Suppl    | <b>ier tra</b><br>rd Nedbank | ining - Sce    | nario 2 - Workers T          | &M                   |                |                |                |                | Respond                      |                       |
|----------|------------------------------|----------------|------------------------------|----------------------|----------------|----------------|----------------|----------------|------------------------------|-----------------------|
| Status   | o                            | Ne             | xt Step Statement of Work ID | Period               | Buye           | r              |                |                |                              |                       |
| Pending  | s Supplie                    | er Review Re   | eview NDBKTQ000005           | 28 2023-08-01 to 20  | 23-12-31 Nec   | bank Limited   |                |                |                              |                       |
| Details  | Activity It                  | ems Clauses    | Characteristics SOW Worker   | rs Time & Expense Re | lated          |                |                |                |                              | Q                     |
| Charac   | teristic                     | 5              |                              |                      |                |                |                |                |                              |                       |
| Group By | None                         | ~              |                              |                      |                |                |                |                |                              | 0 Items Found         |
| aroup by | None                         | -<br>-         |                              |                      |                |                |                |                |                              | o nems round          |
| From 2   | 2023-08-01                   | to 2023-1      | 2-31                         |                      |                |                |                | Rows 2         | 5 ¥                          | Apply Filters         |
| All E    | ivent st                     | edule          |                              |                      |                |                |                |                |                              |                       |
| #        | Status                       | Name           | Owner                        | PO Number            | Frequency      | Date Range     | Rate           | Maximum Units  | Requested<br>Amount<br>(ZAR) | Final Amount<br>(ZAR) |
|          | A. 🗸                         | Enter Criteria | Enter Criteria               | Enter Criteria       | Enter Criteria | Enter Criteria | Enter Criteria | Enter Criteria |                              |                       |
|          |                              |                |                              |                      | ?              |                |                |                |                              | ^                     |

#### Note

If you have 'time' and 'material', you can also capture a schedule. Example of when you would have a schedule and a time sheet: We have a fixed-cost maintenance contract with a supplier for a limited number of hours per month, and 3 contractors have been captured. If the 3 contractors exceed the number of hours per month, they must capture a time sheet for the additional hours. At the end of the month, the supplier would be paid for the fixed amount of hours plus the additional time, subject to our approval. The time sheet will be under the **SOW Workers** tab. The agreed contract between us and the supplier will determine what should be captured.

#### **SOW Workers tab**

The **Sow Workers** tab shows the individuals who are linked to this contract.

## Remember

A T&M contracts requires you to add the workers. You can capture the workers' information at this stage or at a later stage once the contract has been approved. In the example, a worker called Robin Batman has already been linked to the contract as a scrum master.

| C Statements  | of Work List         |                |                      |                |                 |                                   |           |                 |                |            |                         |
|---------------|----------------------|----------------|----------------------|----------------|-----------------|-----------------------------------|-----------|-----------------|----------------|------------|-------------------------|
| Supplier      | r training -         | Scenario 2     | - Workers T&         | м              |                 |                                   |           |                 |                |            | Respond 🗉 🌪             |
| S Standard N  | edbank SOW Type      |                |                      |                |                 |                                   |           |                 |                |            |                         |
| Status        |                      | Next Step      | Statement of Work ID | Period         |                 | Buyer                             |           |                 |                |            |                         |
| Pending Su    | pplier Review        | Review         | NDBKTQ00000528       | 2023-08-03     | 1 to 2023-12-31 | Nedbank Limit                     | ed        |                 |                |            |                         |
| Details Ac    | tivity Items Cla     | uses Character | stics SOW Workers    | Time & Expense | e Related       |                                   |           |                 |                |            |                         |
| SOW Wor       | kors                 |                |                      |                |                 |                                   |           |                 |                |            |                         |
| 3011 100      | Nel 5                |                |                      |                |                 |                                   |           |                 |                |            |                         |
|               |                      |                |                      |                |                 |                                   |           |                 | 1 Item Found R | Rows 25 V  | Apply Filters •••       |
| Withdraw      | 0 Items Selected     |                |                      |                |                 |                                   |           | <b>b</b>        |                |            |                         |
| Revisio       | Work Order<br>Status | Work Order ID  | Name                 | Worker ID      | Role            | Site                              | Equipment | Resume / CV     | Start Date     | End Date   | Committed Spend         |
|               | All 🗸                | Enter Criteria |                      | Enter Criteria |                 |                                   |           |                 | All 🗸          | All 🗸      |                         |
| •             | Draft                | NDBKWO0000346  | 1 Batman, Robin      |                | Scrum Master    | TEST_CONSTANTIA<br>KLOOF ROODEPOO | No        | Download   View | 2023-08-01     | 2023-12-31 | 336,000.00              |
|               |                      |                |                      |                |                 |                                   |           |                 |                | Total 336, | 000.00 Collapse Details |
|               |                      |                |                      |                |                 |                                   |           |                 |                |            |                         |
|               |                      |                |                      |                |                 |                                   |           |                 |                |            |                         |
| SOW Wor       | Ker Rules            |                |                      |                |                 | Time Shee                         | Rules     |                 |                |            | _                       |
| SOW Worker    | S                    |                |                      |                | Yes             | Time Sheet Ty                     | pe        |                 |                |            | Standard                |
| Auto Register | SOW Worker           |                |                      |                | No              | Time Sheet Fr                     | equency   |                 |                |            | Weekly and Monthly      |

## Usually, only **roles** are captured for a T&M contract, and it will look as follows:

| Roles, Sites and Assig    | ned Rates |                                   |                     |                        |                                                                      |                                                                                 |        |   |           |                 |
|---------------------------|-----------|-----------------------------------|---------------------|------------------------|----------------------------------------------------------------------|---------------------------------------------------------------------------------|--------|---|-----------|-----------------|
| Role                      | Equipment | Site                              | Number of Positions | Period worked in Hours | Rate                                                                 | Rate Category / UOM                                                             | Factor |   | Requested | Estimated Spend |
| SAP Consultant-Functional | No        | TEST_CONSTANTIA<br>KLOOF ROODEPOO | 2                   | 900.00                 | ZAR_1_Onsite_11_<br>Time_Hourly<br>(ZAR_1_Onsite_11_<br>Time_Hourly) | Onsite_Hourly_Standard<br>Time <i>I</i> Hr                                      | 0.000  | ~ | 500.00    | 900,000.00      |
| Scrum Master              | No        | TEST_CONSTANTIA<br>KLOOF ROODEPOO | 1                   | 900.00                 | ZAR_1_Onsite_11_<br>Time_Hourly<br>(ZAR_1_Onsite_11_<br>Time_Hourly) | Onsite_Hourly_Standard<br>Time /Hr                                              | 0.000  | ~ | 400.00    | 360,000.00      |
|                           |           |                                   |                     | ŀ                      | ZAR_1_Onsite_2_C<br>1.0_Hourly<br>(ZAR_1_Onsite_2_C<br>1.0_Hourly)   | Onsite_Hourly_Overtime<br>1.0 (Factor of<br>Onsite_Hourly_Standard<br>Time) /Hr | 1.000  |   | 400.00    | 360,000.00      |
|                           |           |                                   |                     |                        | ZAR_1_Onsite_2_C<br>1.5_Hourly<br>(ZAR_1_Onsite_2_C<br>1.5_Hourly)   | Onsite_Hourly_Overtime<br>1.5 (Factor of<br>Onsite_Hourly_Standard<br>Time) /Hr | 1.500  |   | 600.00    | 360,000.00      |
|                           |           |                                   |                     |                        | ZAR_1_Onsite_2_C<br>2.0_Hourly<br>(ZAR_1_Onsite_2_C<br>2.0_Hourly)   | Onsite_Hourly_Overtime<br>2.0 (Factor of<br>Onsite_Hourly_Standard<br>Time) /Hr | 2.000  |   | 800.00    | 360,000.00      |

In this example, 2 roles were added to the contact. The Nedbank contract manager **cannot add individuals** to the contract. They can add only **roles**.

The example has 2 roles:

- 2 x SAP consultants functional consultants are required for 900 hours at the Roodepoort site at a maximum rate of R500 per hour.
- 1 x scrum master is required for 900 hours at the Roodepoort site at a maximum rate of R400 per hour.
- Overtime rates are also listed.

## Time & Expenses tab

This tab shows the time sheets and expenses sheets once the contract has started.

#### **Related tab**

This will show the related SOW documents. Once you have checked all the information and made the relevant changes (if applicable), click on Respond.

Responding to the SOW

#### You will then see the **Details** screen.

| SAP Fieldglass Beta Mode                                                                            | Search by ID or text                                         | Q                                                      | s≵ \$\$ 🚰 Ç <sup>®</sup> 0 ST                               |
|----------------------------------------------------------------------------------------------------|--------------------------------------------------------------|--------------------------------------------------------|-------------------------------------------------------------|
| Create SOW Response                                                                                 |                                                              |                                                        |                                                             |
| C Go to Statement of Work                                                                           |                                                              |                                                        |                                                             |
|                                                                                                    |                                                              |                                                        | <b>&gt;</b>                                                 |
| Statement of Work                                                                                   | Period                                                       | Buyer                                                  |                                                             |
| Supplier training - Scenario 2 - Workers T&M (NDP                                                   | 3KTQ00000528) 2023-08-01 - 2                                 | 2023-12-31 Nedbank Limited                             |                                                             |
|                                                                                                    |                                                              |                                                        |                                                             |
| Details                                                                                             |                                                              |                                                        |                                                             |
|                                                                                                    |                                                              |                                                        |                                                             |
| Description<br>Use this template when Time & Materials work is required or it has yet to be determi | ned if T&M is required. This template is perfect for letting | the Supplier tell Nedbank if they will use SOW Workers | or not. This template is applicable for use with SOW Bid an |
| d full SOW Contracts.                                                                               |                                                              |                                                        |                                                             |
| Supplier Reference (optional)                                                                       |                                                              |                                                        |                                                             |
| T&M Contract                                                                                        |                                                              |                                                        |                                                             |
| Billable                                                                                            |                                                              |                                                        |                                                             |
| Yes                                                                                                 |                                                              |                                                        |                                                             |
| Defined By                                                                                          |                                                              |                                                        |                                                             |
| Buyer and Supplier                                                                                  |                                                              |                                                        |                                                             |
| Business Unit                                                                                       |                                                              |                                                        |                                                             |
|                                                                                                    |                                                              |                                                        | Continue Complete Later Cancel                              |

Some fields require input while others will have default values that cannot be changed at this response stage.

| Field name                             | Description                                                                                                    |  |  |  |  |  |
|----------------------------------------|----------------------------------------------------------------------------------------------------|--|--|--|--|--|
| Details                                |                                                                                                    |  |  |  |  |  |
| Supplier Reference (optional)          | If a reference has already been captured, it will pull through automatically. If not, you must enter a description for this contract for your referencing purposes. |  |  |  |  |  |
| Billable                               | Defaults to 'Yes' or 'No'.                                                                                                    |  |  |  |  |  |
| Defined By                             | Defaults to 'Buyer' and 'Supplier'.                                                                                                    |  |  |  |  |  |
| Business Unit                          | Defaults to 'Group Procurement (1 000)'.                                                                                                    |  |  |  |  |  |
| Site                                   | Defaults to the 'Plant' used in Ariba for POs.                                                                                                    |  |  |  |  |  |
| Location                               | Defaults to the 'Plant' used in Ariba for POs.                                                                                                    |  |  |  |  |  |
| Default remit-to Address<br>(optional) | Defaults to (No Value) if it is incomplete.                                                                                                    |  |  |  |  |  |
|                                        | You must choose one of the following options, which is a SARS requirement for invoices:                                                                             |  |  |  |  |  |
| Invoice Document Type                  | Invoice – if you are not registered for VAT.                                                                                                    |  |  |  |  |  |
|                                        | Tax invoice – if you are registered for VAT.                                                                                                    |  |  |  |  |  |
| Posting Information                    |                                                                                                    |  |  |  |  |  |
| Primary Contact person                 | As above                                                                                                    |  |  |  |  |  |

| Comments To Buyer | Add any additional information (if applicable), eg Adjustments to rate of |
|-------------------|---------------------------------------------------------------------------|
| (optional)        |                                                                           |

Click on **Continue** to proceed.

At the top of the screen you can see where you are in the SOW response timeline. In this example, the **Details** tab has been completed and we are now on the **Clauses** tab.

|                | mponet rese                                                                                                    | Supplier Name and Su                | unname v             |
|----------------|----------------------------------------------------------------------------------------------------|-------------------------------------|----------------------|
|                | Category Draft TD Template                                                                                          | Read Only<br>Yes No                 | Mandatory<br>Ves  No |
| F              | Restricted Clause                                                                                                   |                                     |                      |
| Ac             | id Category<br>Documents                                                                                            |                                     |                      |
|                | ime                                                                                                    | Person                              |                      |
| Na             |                                                                                                    |                                     |                      |
| Na<br>Ve<br>Re | ndor [Pty] Ltd TD CS Resource Role [Resource Name] Draft 00002023 SD Supplier TD.pdf (202 KB)<br>place<br>scription | Genni Barnes<br>2023-08-23 05:43 AM | n Mierox             |

These are standard clauses, and you do not need to work through them.

| Documents                                                                                                  |                                     |
|----------------------------------------------------------------------------------------------------|-------------------------------------|
| Name                                                                                                    | Person                              |
| Vendor [Pty] Ltd TD CS Resource Role [Resource Name] Draft 00002023 SD Supplier TD.pdf (202 KB)<br>Replace | Genni Barnes<br>2023-08-23 05:43 AM |

#### Note

If you click on **View** under the **Documents** section, the **TD** will open for viewing.

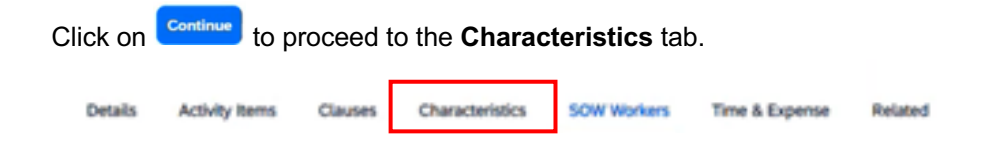

| atement of | of Work     |                                 |                |             | Period       |            |            | Buyer    |                |         |             |                     |                 |
|------------|-------------|---------------------------------|----------------|-------------|--------------|------------|------------|----------|----------------|---------|-------------|---------------------|-----------------|
| upplie     | er training | - Scenario 2 - Workers T&M (NDB | 3KTQ0000       | 0528)       | 2023-08-0    | )1 - 2023- | 12-31      | Nedbank  | Limited        |         |             |                     |                 |
| dd Char    | acteristics |                                 |                |             |              |            |            |          |                |         |             |                     |                 |
| Events     | Schedules   | b.                              |                |             |              |            |            |          |                |         |             |                     |                 |
|            | Туре        | Name                            | Description    | Frequency   | Start Period | Start Date | 6 End Date | 0 Due On | Rate           | # U     | Capitalized | Amount              | PO Number       |
|            | Please Cl 🗸 | Enter Criteria                  | Enter Criteria | Please Cl 🗸 | Please Cl 🗸  | Ë          | Ë          | Ë        | Enter Criteria | Ent     | Please Cl 🗸 | Enter Criteria      | Enter Criteria  |
| No data te | o display   |                                 | _              |             |              |            |            |          | Go ta          | page: ( | 1 Show row  | vs: <u>10 ∨</u> 0-0 | ><br>) of 0 < > |
|            |             |                                 |                |             |              |            |            |          |                |         |             |                     |                 |

Because the example contract is 'time' and 'material', you do not have add any additional **Characteristics** by capturing schedules or events. If there were events or schedules, you would add or edit them at this stage.

| Click | c on <sup>continue</sup> to proceed to                                   | o SOW Workers tab:                    |                                                         |                    |                                      |        |
|-------|--------------------------------------------------------------------------|---------------------------------------|---------------------------------------------------------|--------------------|--------------------------------------|--------|
| ~     | Details 🗸 C                                                              | lauses 🗸 Cl                           | haracteristics                                          | 4 SOW Workers      | 5                                    | Review |
|       | Supplier training - Scenario 2 - Wo                                      | orkers T&M (NDBKTQ00000528)           | 2023-08-01 - 2023-12-31                                 | Nedbank Limited    |                                      |        |
|       | SAP Consultant-Functional In TEST_CONSTANTIA KLOOF ROODEPOO (4025382054) |                                       |                                                         |                    | Estimated Worker Spend<br>900,000.00 | Remove |
|       |                                                                          |                                       |                                                         |                    |                                      |        |
|       |                                                                          | When you add a SAP                    | Consultant-Functional, they'll appe                     | ar here            |                                      |        |
|       |                                                                          | If you add a SAP Consultant-Functiona | l for a different Site, it will be organized in a separ | ate section below. |                                      |        |
|       |                                                                          | Add                                   | d SAP Consultant-Functional                             |                    |                                      |        |
|       |                                                                          |                                       |                                                         |                    |                                      | ^      |
|       | Scrum Master                                                             |                                       |                                                         |                    | Estimated Worker Spend               |        |
|       |                                                                          |                                       |                                                         |                    | Continue Complete Later              | Cancel |

The work roles that have been captured previously will now show. You can also enter more details by clicking on Add, eg

Add SAP Consultant-Functional

The SOW Workers screen will display with the details of the captured roles.

| SOW Workers                                                                                      |                                    |                         |                                       |                                      |
|--------------------------------------------------------------------------------------------------|------------------------------------|-------------------------|---------------------------------------|--------------------------------------|
| Statement of Work                                                                                |                                    | Period                  | Buyer                                 |                                      |
| Supplier training - Scenario 2 - Work                                                            | ers T&M (NDBKTQ00000528)           | 2023-08-01 - 2023-12-31 | Nedbank Limited                       |                                      |
| <ul> <li>SAP Consultant-Functional<br/>In TEST_CONSTANTIA KLOOF ROODEPOO (4025382054)</li> </ul> |                                    |                         |                                       | Estimated Worker Spend<br>900,000.00 |
| Deter                                                                                            |                                    |                         |                                       |                                      |
| Rates                                                                                            |                                    |                         |                                       | Add or Remove Rates                  |
| Rate                                                                                             | Rate Category / UOM Rate from Grid | Factor 🗐 Rate Amount *  |                                       |                                      |
| ZAR_1_Onsite_11_ST_Standard Time_Hourly                                                          | Onsite_Hourly_Standard<br>Time /Hr | 0.000000000 🕑 500.00    |                                       |                                      |
| Estimate your spend                                                                              |                                    |                         |                                       |                                      |
|                                                                                                  | ×                                  |                         |                                       |                                      |
| +Row                                                                                             |                                    |                         |                                       | Save and Continue                    |
|                                                                                                  |                                    |                         | C C C C C C C C C C C C C C C C C C C | Continue Complete Later Cancel       |

| SCT MASTER<br>1 TEST_CONSTANTIA KLOOF ROODEPOO (4025382054) |                                                                                 |                |              |               | Estimated Worker Sper<br>360,000.00 | nd Remove       |
|-------------------------------------------------------------|---------------------------------------------------------------------------------|----------------|--------------|---------------|-------------------------------------|-----------------|
| ✓ <u>■</u> Rates                                            |                                                                                 |                |              |               | Add                                 | or Remove Rates |
| Rate                                                        | Rate Category / UOM                                                             | Rate from Grid | Factor       | Rate Amount * |                                     |                 |
| ZAR_1_Onsite_11_ST_Standard Time_Hourly                     | Onsite_Hourly_Standard<br>Time /Hr                                              |                | 0.0000000000 | 400.00        |                                     |                 |
| ZAR_1_Onsite_2_OT_Overtime 1.0_Hourty                       | Onsite_Hourly_Overtime<br>1.0 (Factor of<br>Onsite_Hourly_Standard<br>Time) /Hr | 0.00           | 1.000        | 400.00        |                                     |                 |
| ZAR_1_Onsite_2_OT_Overtime 1.5_Hourly                       | Onsite_Hourly_Overtime<br>1.5 (Factor of<br>Onsite_Hourly_Standard<br>Time) /Hr | 0.00           | 1.500        | 600.00        |                                     |                 |
| ZAR_1_Onsite_2_OT_Overtime 2.0_Hourly                       | Onsite_Hourly_Overtime<br>2.0 (Factor of<br>Onsite_Hourly_Standard<br>Time) /Hr | 0.00           | 2.000        | 800.00        |                                     |                 |

In this example, we have:

- 2 x SAP consultants functional consultants for 900 hours in total at a rate of R500 per hour; and
- 1 x scrum master for 900 hours in total at a rate of R400 per hour plus overtime.

If you have to add another role, eg a SAP technical consultant, scroll down and click on

Add New Role

| ZAR_1_Onsite_2_OT_Ove    | rtime 1.5_Hourly | 1.5 (Factor of<br>Onsite_Hourty_S<br>Time) /Hr                  | 0.00 1.500 G600.00                          |                   |
|--------------------------|------------------|-----------------------------------------------------------------|---------------------------------------------|-------------------|
| ZAR_1_Onsite_2_OT_Ove    | rtime 2.0_Hourly | Onsite_Hourly_<br>2.0 (Factor of<br>Onsite_Hourly_<br>Time) /Hr | Define this Role SOW Worker Role*           |                   |
| Estimate your spend      |                  |                                                                 | SAP Consultant-Technical                    |                   |
| Period worked in Hours * | Number of Posit  | tions *                                                         | TEST_CONSTANTIA KLOOF ROODEPOO (425382054)  |                   |
| 900.00                   | 1                | ×                                                               | TEST_CONSTANTIA KLOOF ROODEPOO (4025382054) |                   |
| + Row                    |                  |                                                                 | Add Role Cancel                             | Save and Continue |
|                          |                  |                                                                 | Add New Role                                |                   |
| counting                 |                  |                                                                 |                                             |                   |
| LEstimated Worker Spend  |                  |                                                                 |                                             |                   |
| 0,000.00 ZAR             |                  |                                                                 |                                             |                   |

Select Add Role to continue. In this example, a SAP technical consultant will be added to the contract.

| ) 2 Workers                                                                                                   |                                |
|----------------------------------------------------------------------------------------------------|--------------------------------|
| ✓ SAP Consultant-Technical<br>In TEST_CONSTANTIA KLOOF ROODEPOO (4025382054)                                  | Remove                         |
|                                                                                                    |                                |
| When you add a SAP Consultant-Technical, they'll appear here                                                  |                                |
| If you add a SAP Consultant-Technical for a different Site, it will be organized in a separate section below. |                                |
|                                                                                                    | Continue Complete Later Cancel |

Then click on

to add the new role.

Now yo can add the rate for the role.

| S 2 Workers                                                                  |                 |
|------------------------------------------------------------------------------|-----------------|
|                                                                              |                 |
| ✓ SAP Consultant-Technical<br>In TEST_CONSTANTIA KLOOF ROODEPOO (4025382054) | Remove          |
|                                                                              |                 |
| ✓ ③ Rates                                                                    | or Remove Rates |
|                                                                              |                 |
| Rate Rate Category / UOM Rate from Grid Factor 🖬 Rate Amount *               |                 |
| No rates have been added yet. Add one                                        |                 |
|                                                                              |                 |
| Sav                                                                          | e and Continue  |
|                                                                              |                 |
| > 2 Workers                                                                  |                 |
|                                                                              |                 |
| Add New Role                                                                 |                 |
| Accounting                                                                   |                 |
| Accounting                                                                   | ^               |
| Total Estimated Worker Snend                                                 |                 |
| Continue Complete Lat                                                        | er Cancel       |

Click on Add or Remove Rates , choose the applicable rate type, eg onsite, and tick the checkbox next to it. To add additional rates, eg offsite, click on Add Selected 4.

| ear | ch Rates          |                                  |                | 12 Items Found | Apply Filte |
|-----|-------------------|----------------------------------|----------------|----------------|-------------|
| )   | Rate Category     | Rate                             | Factor         | UOM            | Descript    |
|     | Enter Criteria    | onsite                           | Enter Criteria | Enter Criteria | Enter Cr    |
| )   | Onsite_Hourly_Sta | ZAR_1_Onsite_11_ST_Standard Time | 0.000          | Hr             | ZAR, On.    |
| )   | Onsite_Monthly_St | ZAR_1_Onsite_12_ST_Standard Time | 0.000          | MO             | ZAR, On.    |
| )   | Onsite_Hourly_Ov  | ZAR_1_Onsite_2_OT_Overtime 1.0_H | 1.000          | Hr             | ZAR, On.    |
| )   | Onsite_Hourly_Ov  | ZAR_1_Onsite_2_OT_Overtime 1.5_H | 1.500          | Hr             | ZAR, On.    |
|     |                   | 710 1 0 1 0 07 0 1 00 1          | 0.000          |                | 740.0       |

Click on Update to continue.

| ✓ <u>●</u> Rates                                                                  |                                    |                |              |               |  | Add or Rem | ove Rates |
|-----------------------------------------------------------------------------------|------------------------------------|----------------|--------------|---------------|--|------------|-----------|
| Rate                                                                              | Rate Category / UOM                | Rate from Grid | Factor       | Rate Amount * |  |            |           |
| ZAR_1_Onsite_11_ST_Standard Time_Hourly                                           | Onsite_Hourly_Standard<br>Time /Hr |                | 0.0000000000 | 650.00        |  |            |           |
| Estimate your spend Period worked in Hours * Number of Positi                     | uns *                              |                |              |               |  |            |           |
| Estimate your spend Period worked in Hours * Number of Positi 300 + Row 2 Workers | ns *                               |                |              |               |  | Save 2d    | Continue  |

Then complete the following fields:

- Enter the rate amount that applies to this role.
- Tick the checkbox under the calculator icon.
- Type in the estimated period worked in hours.
- Enter the number of positions required.

#### Important

- The rate that you enter must be the maximum rate, as workers will not be allowed to exceed this rate.
- Please ensure that all the required rates are captured, including overtime rates. Only the rates that appear for these roles may be charged.
- Remember that this a role and not a worker. If you have **multiple workers with the same role**, enter the number of positions. Do not capture them as multiple roles.
- The period worked must be adjusted to calculate to the total estimated spend of the contract. It is not used to limit the actual hours worked, but to estimate the total spend.
- The number of workers is not restricted. It is used to calculate the estimated total spend. However, the estimated contractor spend is a cap. In other words, if more workers are added at a later stage that leads to the estimated total spend being exceeded, the contract must be revised.

Click on

The additional cost for the added roles will be added to the Total Estimated Worker Spend.

|                                                                                         | This is not required. |                                                                    |
|-----------------------------------------------------------------------------------------|-----------------------|--------------------------------------------------------------------|
|                                                                                         |                       |                                                                    |
|                                                                                         |                       |                                                                    |
|                                                                                         | Add New Role          |                                                                    |
| ccounting                                                                               |                       |                                                                    |
| otal Estimated Worker Spend                                                             |                       |                                                                    |
|                                                                                         |                       |                                                                    |
| 755,000.00 ZAR                                                                          |                       |                                                                    |
| 55,000.00 ZAR                                                                           |                       |                                                                    |
| <u></u><br>変5,000.00 ZAR<br>Items                                                       |                       | Requested Amount (ZAR)                                             |
| कु5,000.00 ZAR<br>Items<br>Schedules                                                    |                       | Requested Amount (ZAR)<br>0.00                                     |
| معة,000.00 ZAR<br>Items<br>Schedules<br>Events                                          |                       | Requested Amount (ZAR)<br>0.00<br>0.00                             |
| ttems<br>Schedules<br>SOW Workers                                                       |                       | Requested Amount (ZAR)<br>0.00<br>0.00<br>336,000.00               |
| ttems Schedules Events SOW Workers Total                                                |                       | Requested Amount (ZAR)<br>0.00<br>0.00<br>336,000.00<br>336,000.00 |
| Items       Schedules       Events       SOW Workers       Total       ialculate Totals |                       | Requested Amount (ZAR)<br>0.00<br>0.00<br>336,000.00<br>336,000.00 |

If you know that a particular worker must be added at this stage, simply click on Add

Add a SAP Consultant-Technical now or later. This is not required. . This will enable you to capture an **actual person**, and not a role.

The Add worker heading will display. In this example it is Add SAP Consultant-Technical.

| Add SAP Consultant-Technica             | al                                                             |
|-----------------------------------------|----------------------------------------------------------------|
|                                         |                                                                |
| Details *                               |                                                                |
| First Name *                            | Last Name *                                                    |
| Wonder                                  | Woman                                                          |
| Auto Register SOW Worker*               |                                                                |
| 🔘 Yes 💿 No                              |                                                                |
| Start Date *                            | End Date *                                                     |
| 2023-09-01                              | 2023-10-31                                                     |
| Register On Behalf Of Worker?           |                                                                |
| No, the Worker will self-re             | egister                                                        |
| Your Supplier Email                     |                                                                |
|                                         |                                                                |
|                                         |                                                                |
| Worker's Personal Email*                |                                                                |
| gennib@nedbank.co.za                    |                                                                |
| Registration email will be sent to this | address. Also used for Worker to recover username and password |
| Security ID*                            |                                                                |
| WOZZWO700101                            |                                                                |
|                                         |                                                                |
| Confirm Security ID*                    |                                                                |
| WOZZWO700101                            |                                                                |
| Worker Primary Contact                  |                                                                |
| Genni Barnes                            | PT.                                                            |

Complete the following fields in the **Details** section and remember to scroll down (if necessary):

| Field name               | Description                                                                                                    |
|--------------------------|----------------------------------------------------------------------------------------------------|
| Details                  |                                                                                                    |
| First Name               | Enter their first name.                                                                                                    |
| Last Name                | Enter their surname.                                                                                                    |
| Auto Register SOW Worker | This will defaults to 'No'. The worker will receive an invite to register so that they can complete their time sheet via email. |
| Start Date               | Enter the date on which the worker is required.                                                                                 |
| End Date                 | Capture the last date on which the worker will be required.                                                                     |
| Worker's Personal Email  | Enter the worker's email address.                                                                                               |
|                          | Enter the security ID of the worker, consisting of the following:                                                               |
|                          | First 2 letters of their first name.                                                                                            |
| Security ID              | • First 2 letters of their second name ( <b>ZZ if they don't have a second name</b> ).                                          |
|                          | First 2 letters of their last name.                                                                                             |
|                          | Their date of birth (YYMMDD).                                                                                                   |
|                          | Eg: WOZZWO700101                                                                                                    |
| Confirm Security ID      | Enter their security ID again.                                                                                                  |
| Worker Primary Contact   | This will default to the contract owner's name.                                                                                 |

#### Scroll down to complete these fields under the **Details** section:

Is the resource salary under R241 110.59/PA?\*

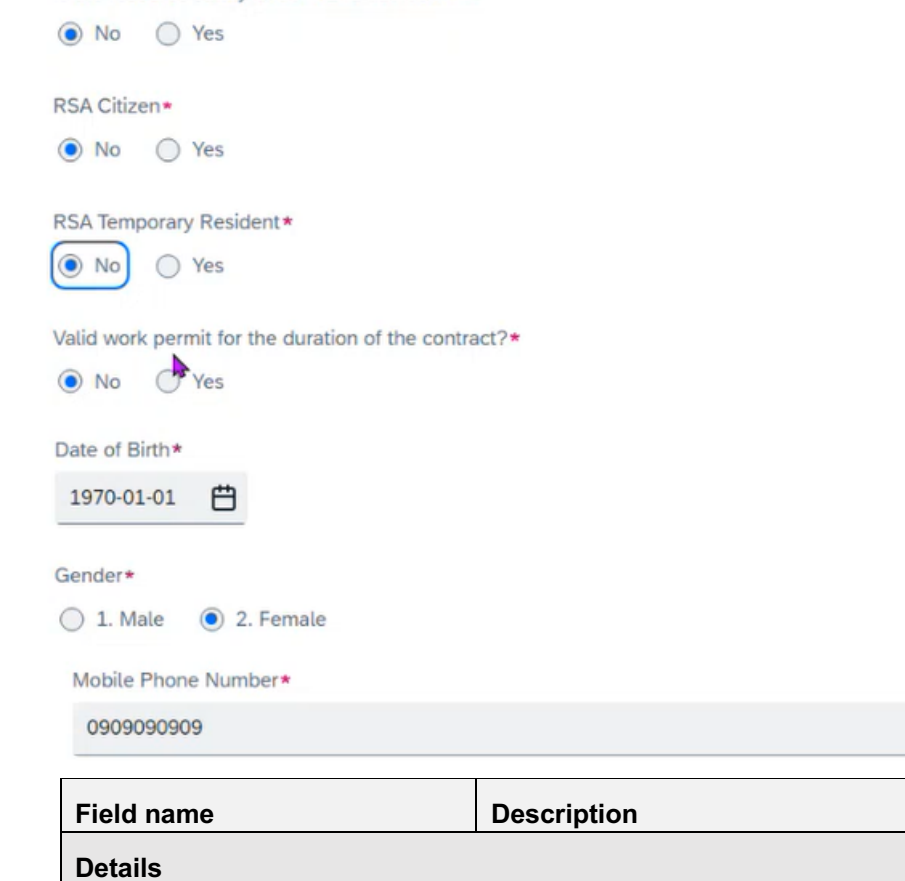

| ls the resource salary under<br>R241 110,59/pa?       | Choose 'Yes' or 'No'. This field is important, as workers who earn less than this amount are subject to certain conditions in terms of the Labour Act, <no> of <yyyy>.</yyyy></no> |
|-------------------------------------------------------|----------------------------------------------------------------------------------------------------|
| RSA Citizen                                           | Choose 'Yes' or 'No'.                                                                                                    |
| RSA Temporary Resident                                | Choose 'Yes' or 'No' ('No' if RSA citizen is 'Yes').                                                                                                    |
| Valid Work Permit for the<br>Duration of the contract | Choose 'Yes' or 'No' ('No' if RSA citizen is 'Yes').                                                                                                    |
| Date of Birth                                         | Enter their date of birth.                                                                                                    |
| Gender                                                | Choose 'Male' or 'Female'.                                                                                                    |
| Mobile Phone Number                                   | Enter their cellphone number.                                                                                                    |

Scroll down to complete the following sections:

| Rates *                         |           | ^                 |
|---------------------------------|-----------|-------------------|
| Rate Category                   | Requested | Presented (ZAR) * |
| Onsite_Hourly_Standard Time /Hr | 650.00    | Ŧ                 |

| Field name           | Description                                                                                                    |
|----------------------|----------------------------------------------------------------------------------------------------|
| Rates                |                                                                                                    |
|                      | You will see the captured rate for the role in the <b>Requested</b> field. The rate must now be captured in the <b>Presented</b> field.                                     |
| Rates: Requested and | Important                                                                                                    |
| presented            | The rate captured in the <b>Presented</b> field may not exceed the maximum rate in the <b>Requested</b> field. If this rate is exceeded, you will receive an error message. |

Accounting

Auto Invoice all Characteristics, Time Sheets and Expense Sheets No

5

Purchase Order Number (optional)

| Field name                                                             | Description             |
|------------------------------------------------------------------------|-------------------------|
| Accounting                                                             |                         |
| Auto Invoice all<br>Characteristics, Time Sheets<br>and Expense Sheets | Defaults to 'No'.       |
| Purchase Order Number<br>(Optional)                                    | Leave this field blank. |

Now scroll down to go the Adjustments section:

## Adjustments

|   |       | <b>&gt;</b>        |           |    |            |        |
|---|-------|--------------------|-----------|----|------------|--------|
| × | Level | Name               | Descripti | on | Unit       | Value  |
| × | 1     | Standard (Invoice) | *         |    | Percentage | 15.000 |
| × | 1     |                    | ~         |    |            |        |

| Field name  | Description                                                                                                    |  |  |  |
|-------------|----------------------------------------------------------------------------------------------------|--|--|--|
| Adjustments |                                                                                                    |  |  |  |
|             | This refers to the VAT element of the contract. It is essential to complete this correctly to avoid payment delays. Possible VAT options include the following: Exempt (Invoice) |  |  |  |
|             | No VAT (Invoice)                                                                                                    |  |  |  |
|             | Standard (Invoice)                                                                                                    |  |  |  |
| Adjustments | Zero-rated (Invoice)                                                                                                    |  |  |  |
|             | The most common selections for these contracts are the following:                                                                                                    |  |  |  |
|             | • Standard (Invoice) – VAT is charged at 15%.                                                                                                    |  |  |  |
|             | • <b>No VAT (Invoice)</b> – you are not registered for VAT.                                                                                                    |  |  |  |
|             | <b>Exempt (Invoice)</b> would be used when dealing with financial services.                                                                                                    |  |  |  |
|             |                                                                                                    |  |  |  |

Scroll down to go the the Time Sheet Settings and Attachments sections:

| Hours per Week*  | <b>k</b> |  |
|------------------|----------|--|
| Hours per Week * | ŀ        |  |
| Hours per Week*  | k        |  |
| Hours per Week * |          |  |
| Hours per Week * |          |  |
| Hours per Week*  |          |  |
| Hours per Week * |          |  |
| Hours per Week*  |          |  |
|                  |          |  |
|                  |          |  |
|                  |          |  |
|                  |          |  |
|                  |          |  |
|                  |          |  |
|                  |          |  |
|                  |          |  |
|                  |          |  |
|                  |          |  |
|                  |          |  |

~

| Time Sheet Settings   |                                         |
|-----------------------|-----------------------------------------|
| Time Sheet Type       | Defaults to 'Standard'.                 |
| Time Sheet Frequency  | Choose either weekly or monthly.        |
| Time Sheet Start Date | Enter the relevant date.                |
| Start Day of week     | Defaults to 'First day of the month'.   |
| Hours per day         | Defaults to '8'.                        |
| Hours per month       | Defaults to '40'.                       |
| Attachments           |                                         |
| +Add Attachments      | Upload any attachments (if applicable). |

## Scroll down to the Additional Details section:

Additional Details Resume / CV (optional) CV TEST.docx Attach Remove Supplier Reference (optional) 1 Unique ID (optional) Ι Confirm Unique ID (optional) Display candidate's Workforce record to the Buyer?\*

Allow Worker to submit SOW Line Items\*

🔵 Yes 💿 No

🔵 Yes 💿 No

| Field name                                        | Description                                                |
|---------------------------------------------------|------------------------------------------------------------|
| Additional Details                                |                                                            |
| Resume/CV (optional)                              | Here you can upload the workers' CVs.                      |
| Supplier Reference (optional)                     | Enter an additional reference (if required).               |
| Unique ID (optional)                              | Enter a unique ID (if required), eg their employee number. |
| Display candidate's Workforce record to the Buyer | Defaults to 'No'.                                          |
| Allow Worker to submit SOW Line items             | Defaults to 'No'.                                          |

Click on Save Worker. The details of the worker (Wonder Woman) will then display.

| <ul> <li>SAP Consultant-Technical<br/>In TEST_CONSTANTIA KLOOF ROODEPOO (4025382054)</li> </ul> |            |            |                                   |                         |                    | Estimated Wor<br>195000.00 | rker Spend Remove      |
|-------------------------------------------------------------------------------------------------|------------|------------|-----------------------------------|-------------------------|--------------------|----------------------------|------------------------|
| > 1 Rates                                                                                       |            |            |                                   |                         |                    |                            |                        |
| Vorkers                                                                                         |            |            |                                   |                         |                    |                            |                        |
| 1 worker entered                                                                                |            |            |                                   |                         | Add SAP Co         | nsultant-Technical         | Select from Workforce  |
| Name                                                                                            | Start Date | End Date   | Location                          | Worker's Personal Email | Average Rate (ZAR) | Committed Spend<br>(ZAR)   |                        |
| Woman, Wonder                                                                                   | 2023-09-01 | 2023-10-31 | TEST_CONSTANTIA KLOOF<br>ROODEPOO | gennib@nedbank.co.za    | 450.00             | 151,200.00                 | l ×                    |
|                                                                                                 |            |            | Add New Role                      |                         |                    |                            |                        |
| counting                                                                                        |            |            |                                   |                         |                    |                            |                        |
| tal Estimated Worker Spend<br>155,000.00 ZAR                                                    |            |            |                                   |                         |                    |                            |                        |
| iems                                                                                            |            |            |                                   |                         |                    |                            | Requested Amount (ZAR) |
|                                                                                                 |            |            |                                   |                         |                    | Continue Com               | plete Later Cancel     |

#### Important

The **Total Estimated Worker Spend** is the maximum amount (capped amount) that can be spend in terms of this contract. You cannot exceed this amount – not even if you added more workers. This is the amount for which a PO will be raised as the 'time' and 'material' line. If additional workers are added and the amount is exceeded, you will not be able to bill and the contract will have to be revised.

| Accounting                                       |                        |
|--------------------------------------------------|------------------------|
| Total Estimated Worker Spend<br>1,455,000110 ZAR |                        |
|                                                  |                        |
| Items                                            | Requested Amount (ZAR) |
| Schedules                                        | 0.00                   |
| Events                                           | 0.00                   |
| SOW Workers                                      | 487,200.00             |
| Total                                            | 487,200.00             |
| Calculate Totals                                 |                        |

Once you have clicked on **Continue**, the **Create SOW Response** screen will display, which means you are now at the **Review** stage where you must confirm the **SOW Worker rules**.

| SAP Fieldglass Beta Mode                                                    | Search by ID or text   | ٩        | st ⊗ 5                | Q <sup>0</sup> ⊘ <b>डा</b> |
|-----------------------------------------------------------------------------|------------------------|----------|-----------------------|----------------------------|
| Create SOW Response                                                         |                        |          |                       |                            |
| ✓ Details ✓ Clauses ✓ Characte                                              | eristics V SOW Workers | 5 Review |                       |                            |
| Review                                                                      |                        |          |                       |                            |
| Confirm the SOW Worker rules on the SOW are set correctly before submitting | ng to the buyer.       |          |                       |                            |
| Details                                                                     |                        |          |                       | Make Changes               |
| Statement of Work                                                           |                        |          |                       |                            |
| ID<br>NDBKTQ00000528                                                        | k                      |          |                       |                            |
| Name<br>Supplier training - Scenario 2 - Workers T&M                        |                        |          |                       |                            |
| Buyer<br>Nedbank Limited                                                    |                        |          |                       |                            |
| Business Unit<br>Group Procurement                                          |                        |          |                       |                            |
| Default Remit-to Address<br>(No Value)                                      |                        |          |                       |                            |
| Start Date End Date                                                         |                        |          |                       |                            |
|                                                                             |                        |          | Submit Complete Later | Cancel                     |

#### Scroll down to the SOW Workers section and double-check the information for accuracy.

| Name                                                 | Work Order Status | Start Date | End Date   | Average Rate | Per Diem | Calculated Spend (ZAR)                                   |
|------------------------------------------------------|-------------------|------------|------------|--------------|----------|----------------------------------------------------------|
| Batman, Robin                                        | Draft             | 2023-08-01 | 2023-12-31 | 400.00       | 0.00     | 336,000.00                                               |
| Woman, Wonder                                        | Draft             | 2023-09-01 | 2023-10-31 | 450.00       | 0.00     | 151,200.00                                               |
| Items                                                |                   |            |            |              |          | Amount (ZAR)                                             |
| ttems<br>Schedules                                   |                   |            |            |              |          | Amount (ZAR)<br>0.00                                     |
| Items<br>Schedules<br>Events                         |                   |            |            |              |          | Amount (ZAR)<br>0.00<br>0.00                             |
| Items<br>Schedules<br>Events<br>SOW Workers          |                   |            |            |              |          | Amount (ZAR)<br>0.00<br>0.00<br>487,200.00               |
| Items<br>Schedules<br>Events<br>SOW Workers<br>Fotal |                   |            |            |              |          | Amount (ZAR)<br>0.00<br>0.00<br>487,200.00<br>487,200.00 |
| tems<br>Schedules<br>Events<br>SOW Workers<br>Total  |                   |            |            |              |          | Amount (ZAR)<br>0.00<br>0.00<br>487,200.00<br>487,200.00 |

If the information is correct, click on

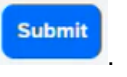

#### Scenario 3 – Workers no T&M

In this scenario there are workers, but it is **not a 'time' and 'material' contract**. Therefore, there no prescribed roles. Workers will need to be onboarded in order to receive a Nedbank CC number. You can do it at this stage or at a later stage once the contract has been approved via the **Add worker** functionality.

After selecting **Supplier Training – Scenario 3 – Workers no T&M** from the Statement of Work list, you will see the following **Details** screen.

#### Note

Because this is a Workers no T&M Contract there will not be a Time & Expense tab.

| Fieldglass Beta Mode                |                                       | Search by ID or text |             | Q                                                            | ≅\$ \$\$ <mark>339</mark>                                       | Q <sup>0</sup> ଡ (§  |
|-------------------------------------|---------------------------------------|----------------------|-------------|--------------------------------------------------------------|-----------------------------------------------------------------|----------------------|
| ome View Create Analytics           |                                       |                      |             |                                                              |                                                                 |                      |
| Statements of Work List             |                                       |                      |             |                                                              |                                                                 |                      |
| upplier Scenario 3 - Work           | ers NO T&M                            |                      |             |                                                              | Respond                                                         | = *                  |
| Standard Nedbank SOW Type           |                                       |                      |             |                                                              |                                                                 |                      |
| atus Next Step                      | Statement of Work ID                  | Period               | Buye        | r                                                            |                                                                 |                      |
| ending Supplier Review Review       | NDBKTQ00000529                        | 2023-08-01 to 202    | 23-12-31 Ne | dbank Limited                                                |                                                                 |                      |
|                                     |                                       |                      |             |                                                              |                                                                 | 0                    |
| etails Activity Items Clauses Chara | cteristics SOW Workers                | Related              |             |                                                              |                                                                 | Q                    |
|                                     |                                       |                      |             |                                                              |                                                                 |                      |
| Accounting (ZAR)                    |                                       |                      |             | Statement of Work Details                                    |                                                                 |                      |
| Spend Allocation                    |                                       | Worker               | Total       | Buyer Reference                                              |                                                                 |                      |
| Spend to Date                       |                                       | 0.00                 | 0.00        | Supplier Reference                                           |                                                                 | Edit                 |
| Other Pending Spend                 |                                       | 0.00                 | 0.00        | Billable?                                                    | Yes                                                             |                      |
| Cost Allocation                     |                                       |                      | 96          | Master SOW?                                                  | No                                                              |                      |
| TEST DEL DDA (CNICT10112)           |                                       |                      | 100.000     | Site                                                         | TEST_CONSTANTIA KLOOF ROODEPOO (402                             |                      |
| TEST_DFL - RFA (CNGTIOIIZ)          |                                       |                      | 200.000     | Site                                                         |                                                                 | 5382054)             |
|                                     | Total                                 |                      | 100.000     | Location                                                     | TEST_CONSTANTIA KLOOF ROODEPOO (402                             | 5382054)<br>5382054) |
| Posting Information                 | Total                                 |                      | 100.000     | Location<br>Default Remit-to Address                         | TEST_CONSTANTIA KLOOF ROODEPOO (402                             | 5382054)<br>5382054) |
| Posting Information Owner           | Total<br>Genni Barnes                 |                      | 100.000     | Location<br>Default Remit-to Address<br>Business Unit        | TEST_CONSTANTIA KLOOF ROODEPOO (402<br>Group Procurement (1000) | 5382054)<br>5382054) |
| Posting Information Owner Creator   | Total<br>Genni Barnes<br>Genni Barnes |                      | 100.000     | Location Default Remit-to Address Business Unit Description: | TEST_CONSTANTIA KLOOF ROODEPOO (402<br>Group Procurement (1000) | 5382054)<br>5382054) |

Available tabs include the following:

| Tab name        | Description                                                                                                    |  |  |  |  |  |
|-----------------|----------------------------------------------------------------------------------------------------|--|--|--|--|--|
| Details         | Information such as the Nedbank contract owner and their contact details, as well as general information about the SOW, eg Site, Supplier Reference etc.       |  |  |  |  |  |
| Activity Items  | Additional activities required to complete the process.                                                                                                    |  |  |  |  |  |
| Clauses         | Standard clauses of the contract.                                                                                                    |  |  |  |  |  |
|                 | Defines the billing characteristics, events and invoicing schedule components of the SOW.                                                                      |  |  |  |  |  |
| Characteristics | • Events are milestones in the SOW that are tracked by you and us, including the completion of specific milestones or the delivery of certain work products.   |  |  |  |  |  |
|                 | • Schedules designate when we will make payments to you for services rendered in terms of the SOW, eg recurring end-of-month schedules.                        |  |  |  |  |  |
| SOW Workers     | Details of the roles captured for this contract. If workers' names were captured, they will also reflect here, but capturing their names is not a requirement. |  |  |  |  |  |

#### Tabs

#### **Details tab**

Before you click on **Respond**, it is important to scroll down to double-check the information that you have captured for accuracy, especially the information under **Posting Information** and **Statement of Work details**.

#### Activity Items tab

This tab is used later and displays additional activities required to complete the process.

#### **Clauses tab**

This tab contains standard contract clauses and does not require any input from you.

#### **Characteristics tab**

Under this tab you can view any events or schedules and the information relating to them. Events could be particular milestones that would occur as part of the project, eg Design Phase, which must be completed by a certain date. Schedules are scheduled items that take place at regular intervals, eg month-end schedules.

#### In this example there is a fixed monthy schedule for R115 000.

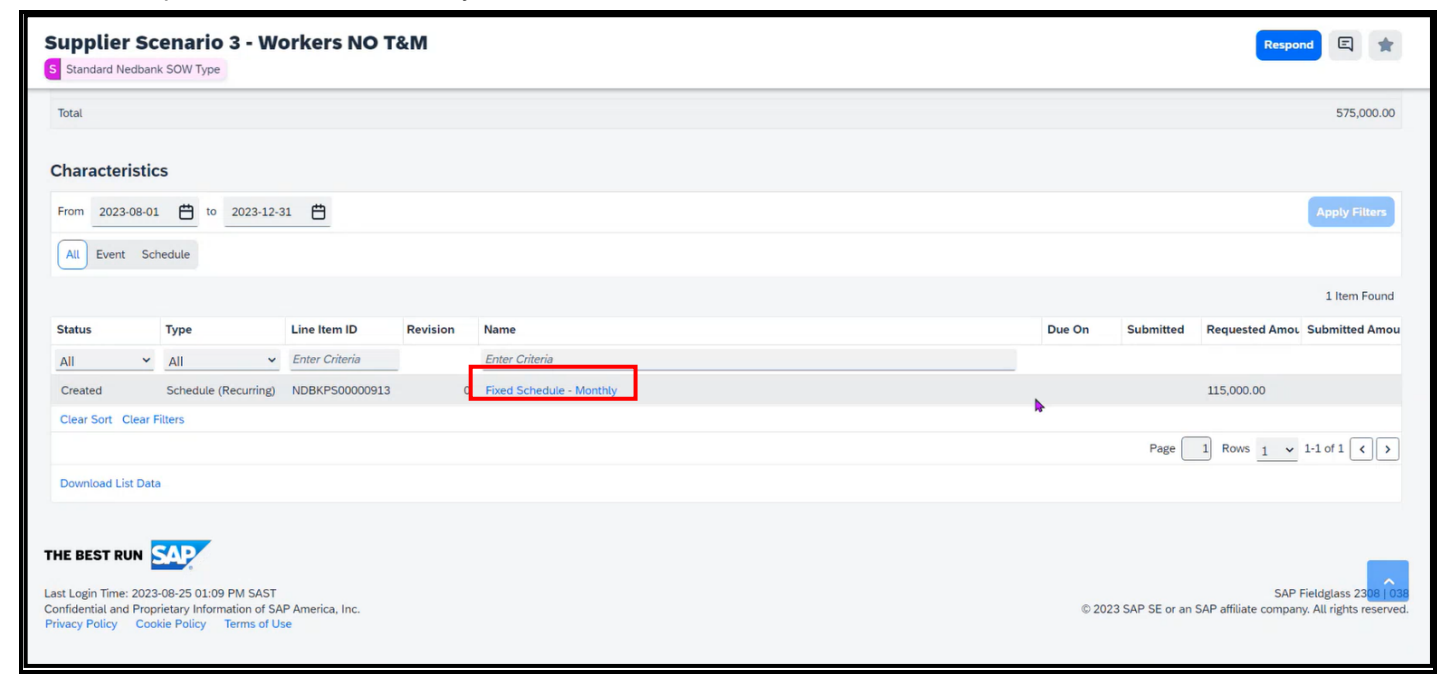

If you click on **Fixed Schedule – Monthly** it will display more information, eg the frequency of the schedule and the date range.

| Fixed S        | Fixed Schedule - Monthly Supplier Scenario 3 - Workers NO T&M |                |              |                        |                            |         |                            |                   |  |
|----------------|---------------------------------------------------------------|----------------|--------------|------------------------|----------------------------|---------|----------------------------|-------------------|--|
| Schedule       |                                                               |                |              |                        |                            |         |                            |                   |  |
| Status         | Next Step                                                     | Schedule ID    | Scheduled On | Seq_Q_Search with Bing |                            |         |                            |                   |  |
| Created        | Need to respond                                               | NDBKPS00000913 | Recurring    | 2 - 6 📐 🛛 Nedbank Lin  | ited                       |         |                            |                   |  |
| Details R      | Pelated                                                       |                |              |                        |                            |         |                            | 0                 |  |
|                | (clared                                                       |                |              |                        |                            |         |                            | ~                 |  |
| Statement of V | Work ID                                                       |                |              |                        |                            |         |                            |                   |  |
| NDBKTQ000      | 000529                                                        |                |              |                        |                            |         |                            |                   |  |
|                |                                                               |                |              |                        |                            |         |                            |                   |  |
| Account        | ing (ZAR)                                                     |                |              |                        | Schedule Details           |         |                            |                   |  |
| Requested      | Amount                                                        |                |              | 115,000.00             | Defined By                 |         | Buyer and Supplier         |                   |  |
| Cost Allocat   | tion                                                          |                |              | 96                     | Site                       |         | TEST_CONSTANTIA KLOOF ROOD | EPOO (4025382054) |  |
| TEST_DFL -     | RPA (CNGT10112)                                               |                |              | 100.000                | Auto Invoice               |         | No                         |                   |  |
|                |                                                               | Total          |              | 100.000                | PO Number                  |         |                            |                   |  |
| Desting        | Information                                                   |                |              |                        | Description                |         |                            |                   |  |
| Posting        | normation                                                     |                |              |                        | Beautring Schodule         | Deteile |                            |                   |  |
| Owner          |                                                               | Genni          | Barnes       |                        | Recurring Schedule I       | Detaits |                            |                   |  |
| Capitalized    | ?                                                             | No             |              |                        | Туре                       |         | Recurring Schedule         | _                 |  |
| Billing In     | formation                                                     |                |              |                        | Frequency                  |         | Monthly                    | <u>^</u>          |  |
| 2.tting in     |                                                               |                |              |                        | Start Period               |         | End                        |                   |  |
| Buyer Inform   | mation                                                        |                |              |                        | Date Range                 |         | 2023-08-01 - 2023-12-31    |                   |  |
| Bill To Nedb   | bank Ltd:                                                     |                |              |                        | Characteristic Description |         | Fixed Monthly              |                   |  |

In this example the recurring schedule frequency is from August to December.

For this contract there are workers who must be onboarded to receive CC numbers, ie the contract has a combination of workers and characteristics but there are no time sheets.

#### **SOW Workers tab**

Click on **Sow Workers** to see the workers who were linked to this contract. You can add the workers at this stage or at a later stage, once the the contract has been approved.

| SAP Fieldglass Beta Mode                                      |         |                                                   |                |
|---------------------------------------------------------------|---------|---------------------------------------------------|----------------|
| Home View Create Analytics                                    |         |                                                   |                |
|                                                               |         |                                                   |                |
| Details Activity Items Clauses Characteristics SOW Workers    | Related |                                                   |                |
| No Active Workers Listed                                      |         |                                                   |                |
| SOW Worker Rules                                              | X       | Time Sheet Rules                                  |                |
| SOW Workers                                                   | Yes     | Time Sheet Type                                   | No Time Sheets |
| Auto Register SOW Worker                                      | Yes     | Hours per Day                                     | 0              |
|                                                               |         | Hours per Week                                    | 0              |
| Expense Sheet Rules                                           |         | Allow Time Capture in Hundredths of Hours         | No             |
| Give Workers access to all Expense Codes for the Cost Centers | No      | Allow rates on SOW Worker roles without invoicing | No             |
|                                                               |         |                                                   |                |
|                                                               |         |                                                   |                |
|                                                               |         |                                                   |                |

| Supplier Sc<br>Standard Nedban                                                       | enario 3 - Wo                                                               | orkers NO T            | &M       |                          | Respond 🗨 🚖                                                                                 |
|--------------------------------------------------------------------------------------|-----------------------------------------------------------------------------|------------------------|----------|--------------------------|---------------------------------------------------------------------------------------------|
| Total                                                                                |                                                                             |                        |          |                          | 575,000.00                                                                                  |
| Characteristic                                                                       | s                                                                           |                        |          |                          |                                                                                             |
| From 2023-08-01                                                                      | to 2023-12-3                                                                | 31 💾                   |          |                          | Apply Filters                                                                               |
| All Event Sch                                                                        | nedule                                                                      |                        |          |                          |                                                                                             |
|                                                                                      |                                                                             |                        |          |                          | 1 Item Found                                                                                |
| Status                                                                               | Туре                                                                        | Line Item ID           | Revision | Name                     | Due On Submitted Requested Amou Submitted Amou                                              |
| All 👻                                                                                | All ~                                                                       | Enter Criteria         |          | Enter Criteria           |                                                                                             |
| Created                                                                              | Schedule (Recurring)                                                        | NDBKPS00000913         | 0        | Fixed Schedule - Monthly | 115,000.00                                                                                  |
| Clear Sort Clear F                                                                   | ilters                                                                      |                        |          |                          | *                                                                                           |
|                                                                                      |                                                                             |                        |          |                          | Page 1 Rows 1 v 1-1 of 1 v                                                                  |
| Download List Data                                                                   | i                                                                           |                        |          |                          |                                                                                             |
| THE BEST RUN<br>Last Login Time: 2023<br>Confidential and Prop<br>Privacy Policy Coo | -08-25 01:09 PM SAST<br>rietary Information of SA<br>kie Policy Terms of Us | IP America, Inc.<br>se |          |                          | SAP Fieldglass 2308 1038<br>© 2023 SAP SE or an SAP affiliate company. All rights reserved. |

Click on Respond. You will then see the **Details** screen where you can enter a specific reference.

| Statement of Work                                                                                                    | Period                                              | Buyer                                                                                                   |
|----------------------------------------------------------------------------------------------------|-----------------------------------------------------|----------------------------------------------------------------------------------------------------|
| Supplier Scenario 3 - Workers NO T&M (NDBKTQ00000529)                                                                                              | 2023-08-01 - 2023-12-31                             | Nedbank Limited                                                                                         |
| Details                                                                                                    |                                                     |                                                                                                    |
| Description<br>Use this template when Time & Materials work is required or it has yet to be determined if T&M is required<br>d full SOW Contracts. | d. This template is perfect for letting the Supplie | r tell Nedbank if they will use SOW Workers or not. This template is applicable for use with SOW Bid an |
| Supplier Reference (optional)                                                                                                    |                                                     |                                                                                                    |
| Fixed monthly/Nedbank/Workers                                                                                                    |                                                     |                                                                                                    |
|                                                                                                    |                                                     |                                                                                                    |
| Billable                                                                                                    |                                                     |                                                                                                    |
| Yes                                                                                                    |                                                     |                                                                                                    |
| Yes                                                                                                    |                                                     |                                                                                                    |
| Yes<br>Defined By<br>Buyer and Supplier                                                                                                    |                                                     |                                                                                                    |
| Yes Defined By Buyer and Supplier                                                                                                    |                                                     |                                                                                                    |
| Yes<br>Defined By<br>Buyer and Supplier<br>Business Unit<br>Group Procurement (1000)                                                               |                                                     |                                                                                                    |
| Yes Defined By Buyer and Supplier Business Unit Group Procurement (1000)                                                                           |                                                     |                                                                                                    |
| Yes Defined By Buyer and Supplier Business Unit Group Procurement (1000) Site TEST_CONSTANTIA KLOOF POODEPOO (4025382054)                          |                                                     |                                                                                                    |
| Yes Defined By Buyer and Supplier Business Unit Group Procurement (1000) Site TEST_CONSTANTIA KLOOF ROODEPOO (4025382054)                          |                                                     |                                                                                                    |

Continue to go the **Clauses** tab. These are standard contract clauses and requires no input from you.

Click on

| atement of Work                                                                                   | Period                    | Buyer           |  |
|---------------------------------------------------------------------------------------------------|---------------------------|-----------------|--|
| upplier Scenario 3 - Workers NO T&M (NDBKTQ00000529)                                              | 2023-08-01 - 2023-12-31   | Nedbank Limited |  |
| lauses                                                                                            |                           |                 |  |
| ↑ Collapse All                                                                                    |                           |                 |  |
| ^ Section*                                                                                        | Collaborator *            |                 |  |
| Important Note                                                                                    | Supplier Name and Surname | *               |  |
|                                                                                                   |                           |                 |  |
| ^ Category                                                                                        | Read Only Mandatory       |                 |  |
| Draft TD Template                                                                                 | Yes No Yes No             |                 |  |
|                                                                                                   |                           |                 |  |
| ↑ Move Up ↓ Move Down × Remove + Add Category                                                     |                           |                 |  |
| Please familiarise voursalf with the attached draft contract template which contains the standard | d terms and conditions    |                 |  |
| r tease familiarise yourself with the acadened draft conduct template which contains the standard | a terms and conditions.   |                 |  |
|                                                                                                   |                           |                 |  |
|                                                                                                   |                           |                 |  |
|                                                                                                   |                           |                 |  |

Click on Continue

to go to the Characteristics tab.

| SAP Fieldglass Beta Mode                     | Fieldglass Beta Mode Search by ID or text |                   |                                |  |  |  |
|----------------------------------------------|-------------------------------------------|-------------------|--------------------------------|--|--|--|
| Create SOW Response                          |                                           |                   |                                |  |  |  |
| ✓ Details ✓ Clauses 3 Character              | 4 SOW Workers                             | 5 Review          |                                |  |  |  |
| Characteristics                              |                                           |                   |                                |  |  |  |
| Statement of Work                            | Period                                    | Buyer             |                                |  |  |  |
| Supplier Scenario 3 - Workers NO T&M (NDBKT) | Q00000529) 2023-08-01 - 2023-12-31        | 1 Nedbank Limited |                                |  |  |  |
|                                              |                                           |                   |                                |  |  |  |
| Add Characteristics                          |                                           |                   |                                |  |  |  |
| Events Schedules                             |                                           |                   |                                |  |  |  |
|                                              |                                           |                   |                                |  |  |  |
| + Add New Event                              |                                           |                   |                                |  |  |  |
|                                              |                                           |                   |                                |  |  |  |
|                                              |                                           |                   |                                |  |  |  |
|                                              | 0                                         |                   |                                |  |  |  |
|                                              |                                           |                   |                                |  |  |  |
|                                              |                                           |                   | Continue Complete Later Cancel |  |  |  |

Here you can change events or schedules. In this example, Schedules was selected, showing the existing schedules for this contract.

| Add Cha | aracteristics |                          |                |           |              |            |            |          |                |      |             |                |                |
|---------|---------------|--------------------------|----------------|-----------|--------------|------------|------------|----------|----------------|------|-------------|----------------|----------------|
| Events  | Schedules     |                          |                |           |              |            |            |          |                |      |             |                |                |
| + Add   | New Schedule  |                          |                |           |              |            |            |          |                |      |             |                |                |
| ×       | Туре          | Name                     | Description    | Frequency | Start Period | Start Date | End Date   | 1 Due On | Rate           | # U  | Capitalized | Amount         | PO Number      |
|         | All 👻         | Enter Criteria           | Enter Criteria | All       | All ~        | Ë          | Ë          | Ë        | Enter Criteria | Ent  | All Y       | Enter Criteria | Enter Criteria |
| 0 ×     | Recurring     | Fixed Schedule - Monthly |                | Monthly   | End          | 2023-08-01 | 2023-12-31 |          | 115,000.00     | 0.00 | No          | 575,000.00     |                |
| C.      |               |                          |                |           | ~            |            |            |          |                |      | Page 1 Ro   | ows 10 v 1-1   | > 1 of 1 < >   |

If you need to make changes to the schedule, click on the edit icon ( / ) and make sure to 'update' your changes.

| Suppli             | ier Scenar   | io 3 - Workers NO T&M (NDE | 3KTQ00000529)  | 2023-0    | 8-01 - 202   | 23-12-31   | Nedban   | Edit Schedule                                                        |
|--------------------|--------------|----------------------------|----------------|-----------|--------------|------------|----------|----------------------------------------------------------------------|
| Add Cha            | Schedules    |                            |                |           |              |            |          | Type * Recurring  Name * Fixed Schedule - Monthly                    |
| + Add N            | New Schedule |                            |                |           |              |            |          | Description (optional)                                               |
| ×                  | Туре         | Name                       | Description    | Frequency | Start Period | Start Date | End Date | Frequency*                                                           |
|                    | All 👻        | Enter Criteria             | Enter Criteria | All Y     | All Y        | <u> </u>   | <u> </u> | Monthly V On End V                                                   |
| Accounti           | ing          | The schedule - Monthly     |                | monuny    |              | 1023-00-01 |          | Period* 2023-08-01  to 2023-12-31  Amount*  I15,000.00  ZAR / Period |
|                    |              |                            |                |           |              |            |          | Capitalized?* Periods                                                |
| Items              |              |                            |                |           |              |            |          | ○ Yes ● No 0                                                         |
| Schedule<br>Events | 25           |                            |                |           |              |            |          | Amount<br>575,000.00 ZAR                                             |
| Total              |              |                            |                |           |              |            |          | Update Cancel                                                        |

#### Note

You can also make changes to the billing (accounting) information by scrolling down and clicking on

| ×                                      | Туре           | Name                     | Description  | Frequency | Start Period | Start Date | End Date   | 🟮 Due On | Rate           | # U | Capitalized | Amount         | PO Number                                     |
|----------------------------------------|----------------|--------------------------|--------------|-----------|--------------|------------|------------|----------|----------------|-----|-------------|----------------|-----------------------------------------------|
|                                        | All 👻          | Enter Criteria           | Enter Criter | a All ~   | All Y        | Ë          | Ë          | Ë        | Enter Criteria | Ent | All Y       | Enter Criteria | Enter Criteria                                |
| 0 ×                                    | Recurring      | Fixed Schedule - Monthly |              | Monthly   |              | 2023-08-01 | 2023-12-31 |          |                |     | No          | 575,000.00     |                                               |
| ccount                                 | ng             |                          |              |           |              |            |            |          |                |     |             |                |                                               |
| Account                                | ng             |                          |              |           |              |            |            |          |                |     |             |                |                                               |
| Account                                | ng             |                          |              |           |              |            |            |          |                |     |             | Requested      | I Amount (ZAR)                                |
| Account<br>Items<br>Schedule           | ng<br>s        |                          |              |           |              |            |            |          |                |     |             | Requested      | I Amount (ZAR)                                |
| Account<br>Items<br>Schedule<br>Events | <b>ng</b><br>s |                          |              |           |              |            |            |          |                |     |             | Requested      | I Amount (ZAR)<br>5 <b>7</b> 5,000.00<br>0.00 |

In this example the full value of the contract is R575 000.

Click on Continue to go to the **SOW Workers** tab. Here you can add workers, but you can also add them at a later stage.

| Fieldglass Beta Mode                                               | Search by ID or text                        | Q                                   | s≵ & 🚰 Ç <sup>0</sup> Ø ST     |
|--------------------------------------------------------------------|---------------------------------------------|-------------------------------------|--------------------------------|
| Create SOW Response                                                |                                             |                                     |                                |
| ✓ Details ✓ Clauses ✓ Characteristic                               | s SOW Workers                               | 5 Review                            |                                |
| SOW Workers                                                        | _                                           |                                     |                                |
| Statement of Work<br>Supplier Scenario 3 - Workers NO T&M (NDBKTQC | Period<br>10000529) 2023-08-01 - 2023-12-31 | <sub>Buyer</sub><br>Nedbank Limited |                                |
|                                                                    | Add New Role                                |                                     |                                |
| Accounting                                                         | *                                           |                                     |                                |
|                                                                    |                                             |                                     |                                |
| Items                                                              |                                             |                                     | Requested Amount (ZAR)         |
| Schedules                                                          |                                             |                                     | 575,000.00                     |
| Events                                                             |                                             |                                     | 0.00                           |
| SOW Workers                                                        |                                             |                                     | 0.00                           |
| Total                                                              |                                             |                                     | 575,000.00                     |
| Calculate Totals                                                   |                                             |                                     |                                |
|                                                                    |                                             |                                     | Continue Complete Later Cancel |
|                                                                    |                                             |                                     |                                |
| Add New Role                                                       |                                             |                                     |                                |

To add a worker, click on

#### Important

There are no prescribed roles for a **No T&M contract**. You must click on the dropdown list and select the relevant role. Please contact the Nedbank contract owner or the CD if you are unsure about which role to select.

| Define this Role | • |          |        |
|------------------|---|----------|--------|
| Role*            |   |          |        |
|                  |   |          | ~      |
|                  |   |          |        |
|                  |   | Add Role | Cancel |

After selecting the required role, eg Actuary, click on Add Role. You will then see the SOW Workers tab with the information. To add the role, click on Add a Actuary now or later.

| ✓ Details ✓ Clauses                                                        | ✓ Characterist                                                     | lics                        | 4 SOW Workers                                            | 5 Review                                  |                    |               |                   |  |
|----------------------------------------------------------------------------|--------------------------------------------------------------------|-----------------------------|----------------------------------------------------------|-------------------------------------------|--------------------|---------------|-------------------|--|
| SOW Workers                                                                |                                                                    |                             |                                                          |                                           |                    |               |                   |  |
| Statement of Work<br>Supplier Scenario 3 - Workers NO T&M (NDBKTQ00000529) |                                                                    | Period<br>2023-08-01 - 2023 | Buyer<br>3-12-31 Nedbank Lir                             | nited                                     |                    |               |                   |  |
| ✓ Actuary                                                                  |                                                                    |                             |                                                          |                                           |                    |               |                   |  |
| Workers<br>0 workers entered                                               | V 1 Workers<br>0 workers entered Add Actuary Select from Workforce |                             |                                                          |                                           |                    |               |                   |  |
| Name                                                                       | Start Date                                                         | End Date                    | Location<br>Add a Actuary now or<br>This is not required | Worker's Personal Email<br>I later.<br>d. | Average Rate (ZAR) | (ZAR)         |                   |  |
|                                                                            |                                                                    |                             | Add New Role                                             |                                           |                    |               | ^                 |  |
|                                                                            |                                                                    |                             |                                                          |                                           |                    | Continue Comp | lete Later Cancel |  |

You can then enter the details of the worker. The only difference between this and adding workers to the T&M contract is that **rate is not added** in this example.

For more information about completing the worker fields, please refer to the notes on Adding a Role.

| Supplier Scenario 3 - Workers NO T&M (NDBKTQ0000052 | Add Actuary                                                                                                    |                                                            |               |       |
|-----------------------------------------------------|----------------------------------------------------------------------------------------------------|------------------------------------------------------------|---------------|-------|
| ✓ Actuary                                           | Site<br>TEST_CONSTANTIA KLOOF ROODEPOO<br>(4025382054)                                                                                                    | Location<br>TEST_CONSTANTIA KLOOF ROODEPOO<br>(4025382054) |               | Î     |
| Workers                                             | Details *                                                                                                    |                                                            |               | ^     |
| U workers entered                                   | First Name *                                                                                                    | Last Name*                                                 |               |       |
| Name Start Date End D                               | Auto Register SOW Worker*                                                                                                    |                                                            |               |       |
|                                                     | Time Zone*<br>Africa/Johannesburg                                                                                                    |                                                            | k             |       |
| Accounting                                          | Start Date*                                                                                                    | End Date*                                                  |               |       |
| Items                                               | VYYY-MM-DD                                                                                                    | YYYY+MM-DD                                                 |               |       |
|                                                     | AND A THE PARTY AND A THE PARTY AND A THE PART | салана эни населний                                        | Save Worker C | ancel |

There are no financial values here – the information relates only to the person. Please remember to enter the VAT treatment and VAT amount in the **Adjustments** section. If this information is captured incorrectly, it could lead to revisions resulting in payment delays.

Remember that PIMS checks must be done for all workers before CC numbers can be allocated to them. That is why it is so important to capture the information accurately.

Click on seve Worker to proceed.

## All the added workers will then display.

| V 1 Workers      |            |            |                                   |                         |                    |                          |             |              |
|------------------|------------|------------|-----------------------------------|-------------------------|--------------------|--------------------------|-------------|--------------|
| <b>—</b>         |            |            |                                   |                         |                    |                          |             |              |
| 1 worker entered |            |            |                                   |                         |                    | Add Actuary              | Select fro  | m Workforce  |
| Name             | Start Date | End Date   | Location                          | Worker's Personal Email | Average Rate (ZAR) | Committed Spend<br>(ZAR) |             |              |
| Man, Iron        | 2023-08-01 | 2023-12-31 | TEST_CONSTANTIA KLOOF<br>ROODEPOO | gennib@nedbank.co.za    | 0.00               | 0.00                     | 0           | ×            |
|                  |            |            |                                   |                         | •                  |                          |             |              |
|                  |            |            | Add New Role                      |                         |                    |                          |             |              |
|                  |            |            |                                   |                         |                    |                          |             |              |
| ccounting        |            |            |                                   |                         |                    |                          |             |              |
|                  |            |            |                                   |                         |                    |                          |             |              |
|                  |            |            |                                   |                         |                    |                          |             |              |
| Items            |            |            |                                   |                         |                    |                          | Requested   | Amount (ZAR) |
| Schedules        |            |            |                                   |                         |                    |                          |             | 575,000.00   |
| Events           |            |            |                                   |                         |                    |                          |             | 0.00         |
| SOW Workers      |            |            |                                   |                         |                    |                          |             | 0.           |
|                  |            |            |                                   |                         |                    |                          |             |              |
|                  |            |            |                                   |                         |                    | Continue Com             | plete Later | Cancel       |

#### You can continue to add workers now or later.

| elected SOW Work | ters               |            |            |              |            |                              |
|------------------|--------------------|------------|------------|--------------|------------|------------------------------|
| lame             | Work Order Status  | Start Date | End Date   | Average Rate | Per Diem   | Calculated Spend (ZAR)       |
| 1an, Iron        | Draft              | 2023-08-01 | 2023-12-31 | 0.00         | 0.00       | 0.00                         |
| nmary            |                    |            |            |              | h-         |                              |
| ems              |                    |            |            |              |            | Amount (ZAR)                 |
| chedules         |                    |            |            |              |            | 575,000.00                   |
| vents            |                    |            |            |              |            | 0.00                         |
| OW Workers       |                    |            |            |              |            | 0.00                         |
| otal             |                    |            |            |              |            | 575,000.00                   |
|                  |                    |            |            |              |            | Submit Complete Later Cancel |
| EST RUN S        | AP                 |            |            |              |            |                              |
| gin Time: 2023-0 | 8-25 01:09 PM SAST |            |            |              | @ 2022 SAD | SAP Fieldglass 2308          |

Submit Cick on

The following screen will display where you can add comments about the workers or changes for us.

| Submit SOW Response for Buyer Review                                           |                |
|--------------------------------------------------------------------------------|----------------|
| Comments (optional)                                                            |                |
| Financials correct - Added 1 worker. 3 additional workers to be added shortly. |                |
|                                                                                | Remaining: 921 |
|                                                                                | Submit Cancel  |

Click on Submit to continue.

DIFFERENCE BETWEEN SOW AND CONTINGENT WORKER CONTRACTS

## Important

SOW contracts are very different to contingent worker contracts.

- SOW contracts
  - The names of workers are not a requirement.
  - The contract is about the estimated spend for the workers.
  - Other costs are events and fixed schedules (if applicable).
- Contingent worker contracts
  - The names of workers are a requirement.

#### **PROCESS UPDATE**

You have now reached the stage where you can responding to the SOW contract.

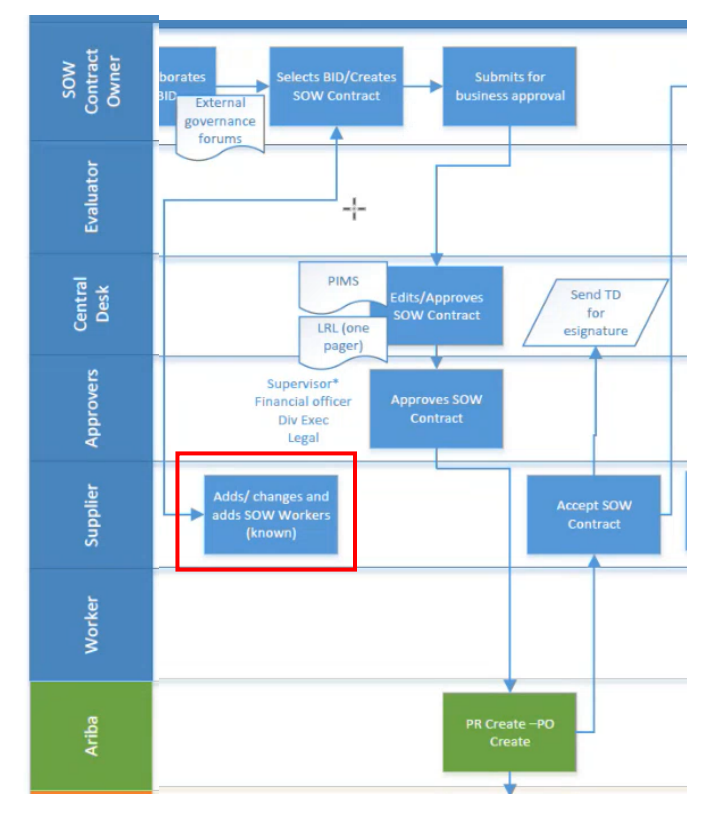